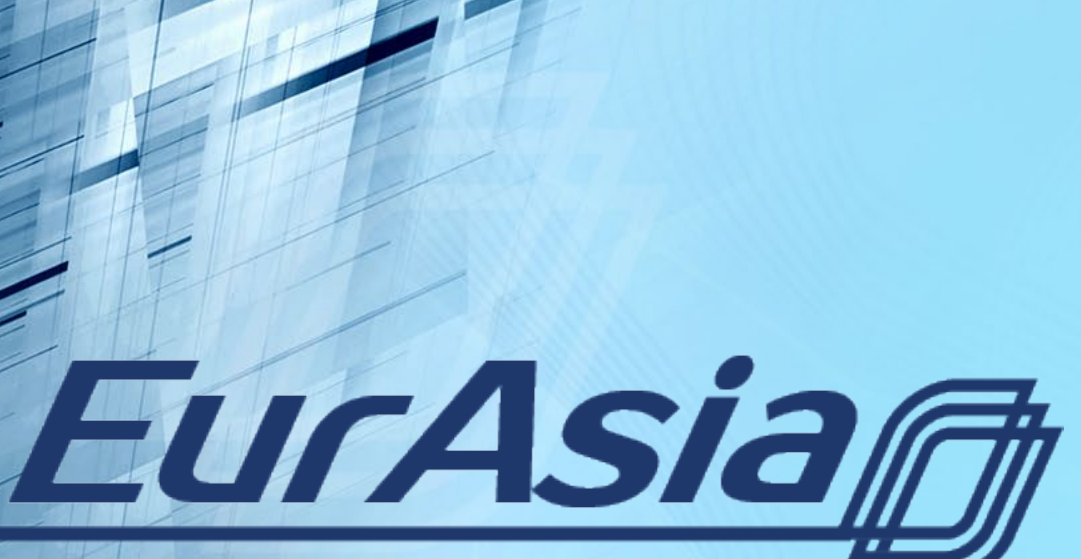

European Studies Revitalized Across Asian Universities

# http://eurasiaproject.eu/

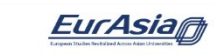

Partners . The project . All Events Training . On-line courses Courses in EU studies Contact Us Log In

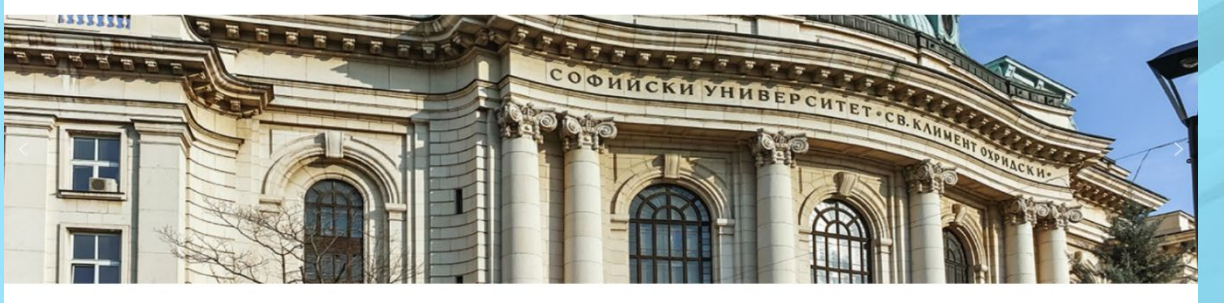

#### EURASIA: strengthening ties between universities in Europe and Asia

t in support of the strategic priorities of the EU Global Strateg izing curricula in European studies in a inces, so empowering all stakeholders.

The project activities involve the joint elaboration of original module and learning resources, including online material

COORDINATOR: Sofia University "St. Kilment Ohridski Contact: Prof. Dr. Maria Stoicheva Vice Rec

#### Latest news

INTRODUCTION TO EUROPEAN UNION LAW Symrolic 2019 International Summer School with students from SHANGHAI JIAO TONG UNIVERSIT

"Europe - Asia" international semina

"European Identity and culture" International semina

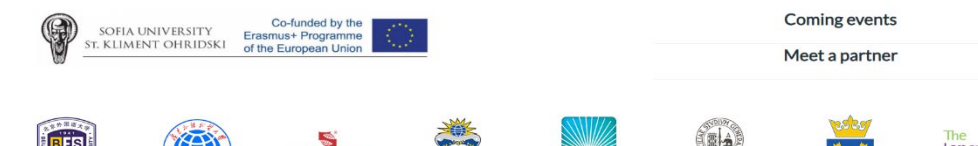

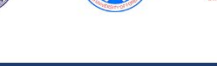

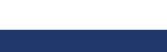

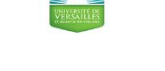

nme. The contents of these materials do not necessarily represent the opi

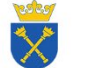

Languages

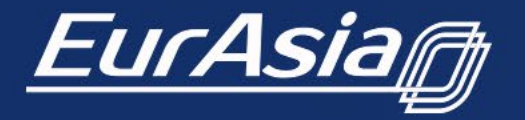

Co-funded by the **Erasmus+ Programme** of the European Union

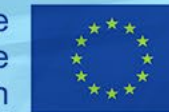

## Partners -> The partner organisations

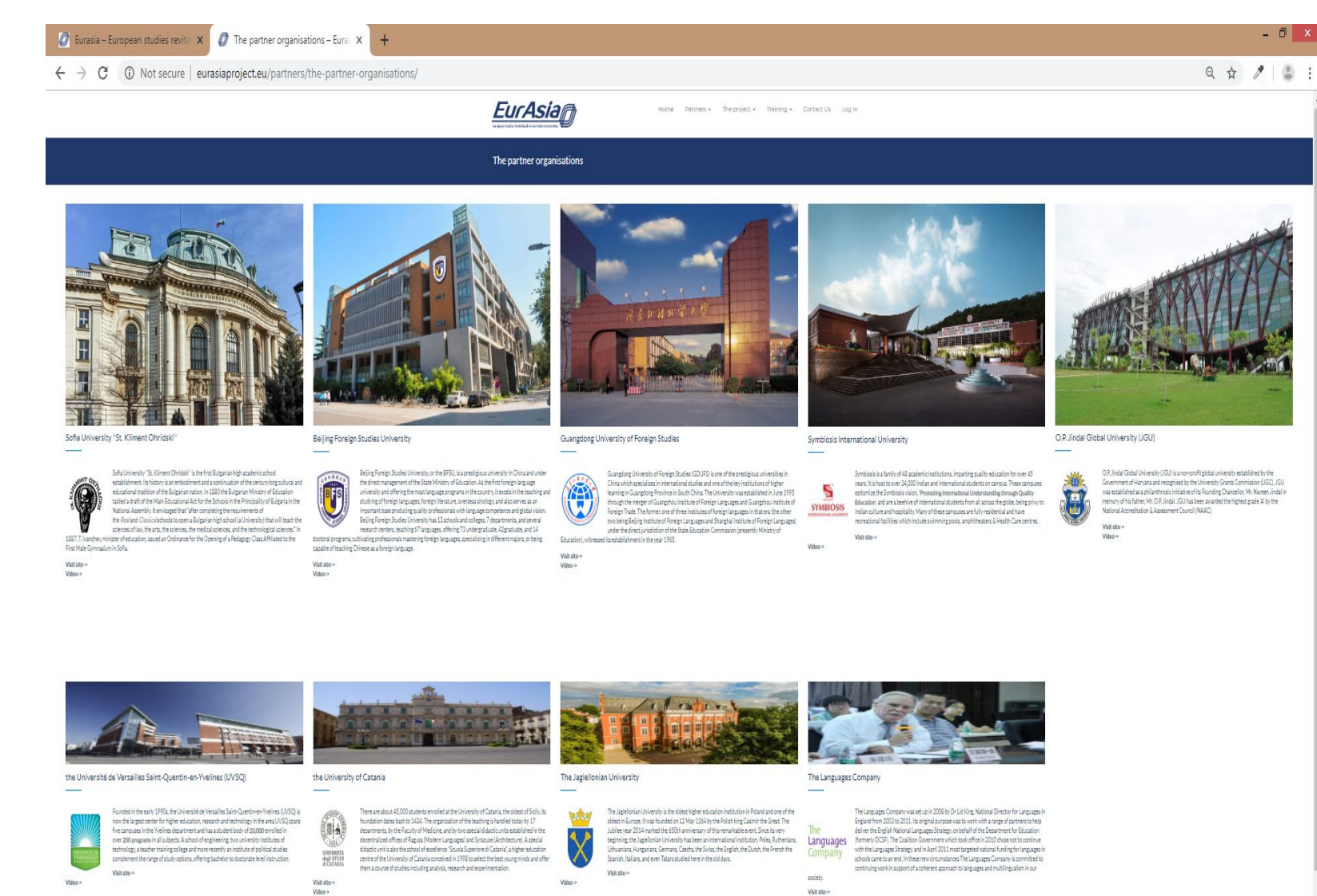

Sofia University "St. Kliment Ohridski"

**Beijing Foreign Studies University** 

Guangdong University of Foreign Studies

Symbiosis International University

O.P. Jindal Global University (JGU)

the Université de Versailles Saint-Quentinen-Yvelines (UVSQ)

the University of Catania

The Jagiellonian University

The Languages Company

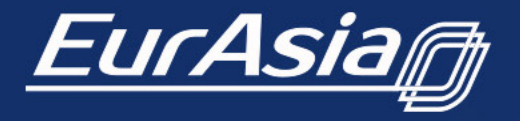

Co-funded by the Erasmus+ Programme of the European Union

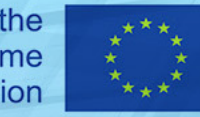

## Partners -> Meet the team

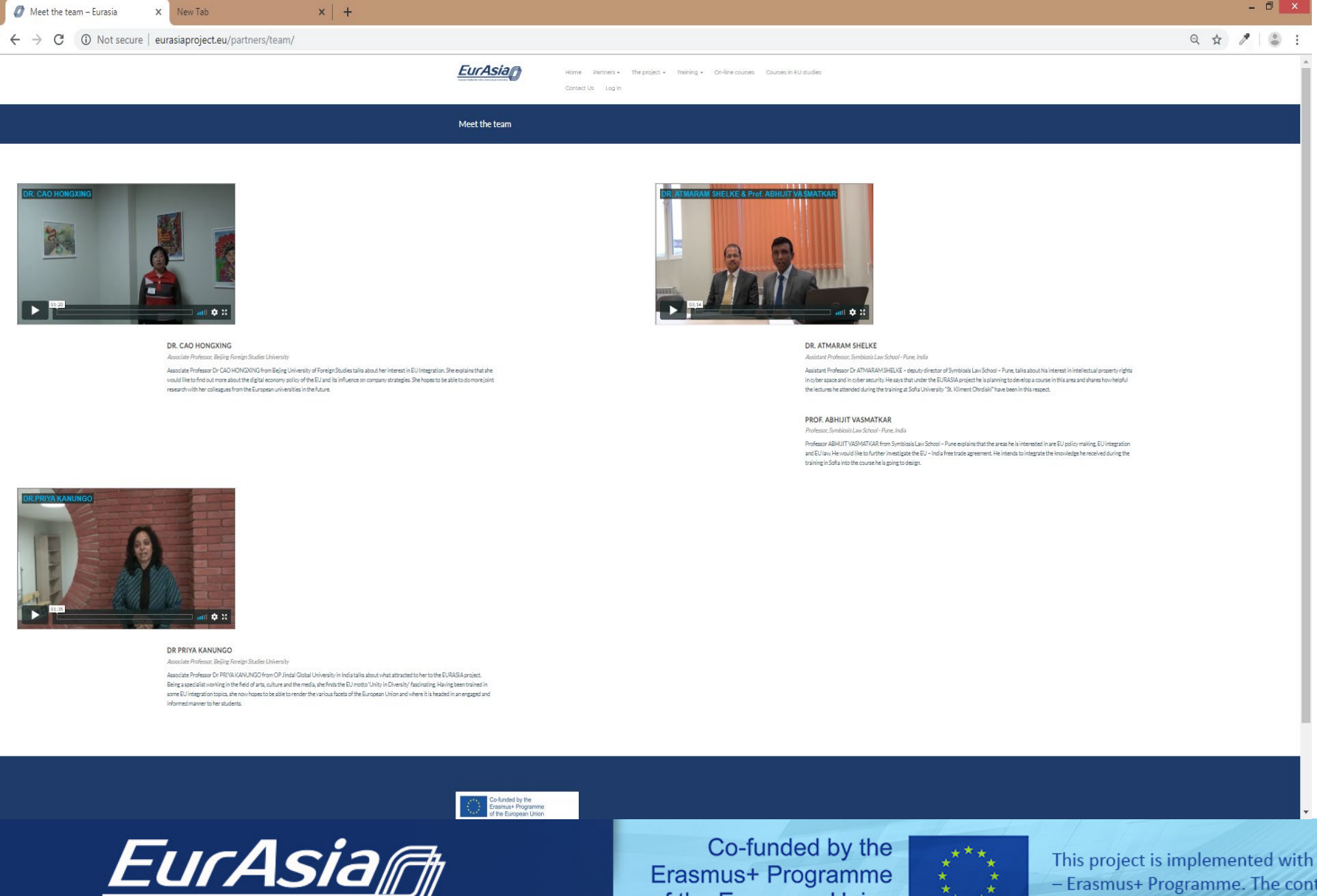

Different partners are presented with a short video.

**Erasmus+ Programme** of the European Union

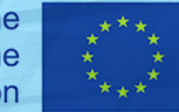

## The project -> Overview

| Overview - Eurasia × +                                                                                                    | - 6 ×                                                                                                    | Overview                                           |
|----------------------------------------------------------------------------------------------------|----------------------------------------------------------------------------------------------------|----------------------------------------------------|
| ← → C ③ Not secure   eurasiaproject.eu/about-the-project/overview/                                                                                                    | Q 🕁 🥒 😂 :                                                                                                    |                                                    |
| EurAsia<br>Torgan Studie Resident Area Star Oreganization                                                                                                    | e Partners + The project + Training + Contact Us Log In                                                                                                    | The overview section                               |
| Overview                                                                                                    |                                                                                                    | provides information on<br>the Erasmus+ program as |
| What is Erasmus+ - Key Action 2 - Capacity building in the field of higher education                                                                                                    | What does the EURASIA project hope to achieve?                                                                                                    | well as the Eurasia<br>project itself.             |
| Capacity-building projects in the field of higher education support the modernisation and internationalisation of higher education in countries outside Europe - Partner Countries. These projects build on the success of the Alfa, Edu-link and Tempus programmes.                                                                                                    | As part of the Capacity building programme the EURASIA project aims to introduce high quality European studies programs in Indian and Chinese universities, increasing the visibility of Europe -related topics through the creation of networks in the field. This should have positive, long term effects on the participating organisations in a context of international cooperation and dialogue. Our specific objectives are: |                                                    |
| and the project and the constraint of constraint of the provide the provide th | <ul> <li>to enhance EU-India and EU-China cooperation and dialogue to expand knowledge of EU global strategic objectives as articulated in the 2016 EU Global Strategy</li> <li>to meet the needs and interests of the partner countries both by developing modules in European studies for general courses and by reinforcing already established BA and MA programmes in European studies</li> </ul>                              |                                                    |
| More info                                                                                                    | <ul> <li>to set up new networks of researchers and teachers in the field of European studies.</li> <li>To encourage intercultural communication between countries and regions on the basis of shared activities</li> <li>to help improve the level of competences and skills in the area of European studies</li> </ul>                                                                                                    |                                                    |
|                                                                                                    | <ul> <li>To support teaching staff and young researchers by providing opportunities for training, mobility and sharing best practices in teaching and training.</li> </ul>                                                                                                    |                                                    |
|                                                                                                    |                                                                                                    |                                                    |
|                                                                                                    |                                                                                                    |                                                    |
| Co-funded by the<br>Erasmus+ Programme<br>of the European Union                                                                                                    |                                                                                                    |                                                    |

This project is implemented with the financial support of European Commission - Erasmus+ Programme. The contents of these materials do not necessarily represent the opinion of the European Commission and the European Commission does not assume any liability for them.

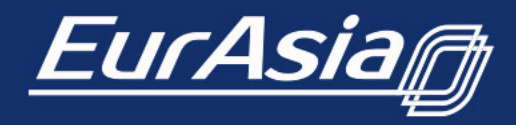

Co-funded by the Erasmus+ Programme of the European Union

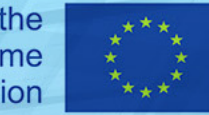

# The project -> Work packages

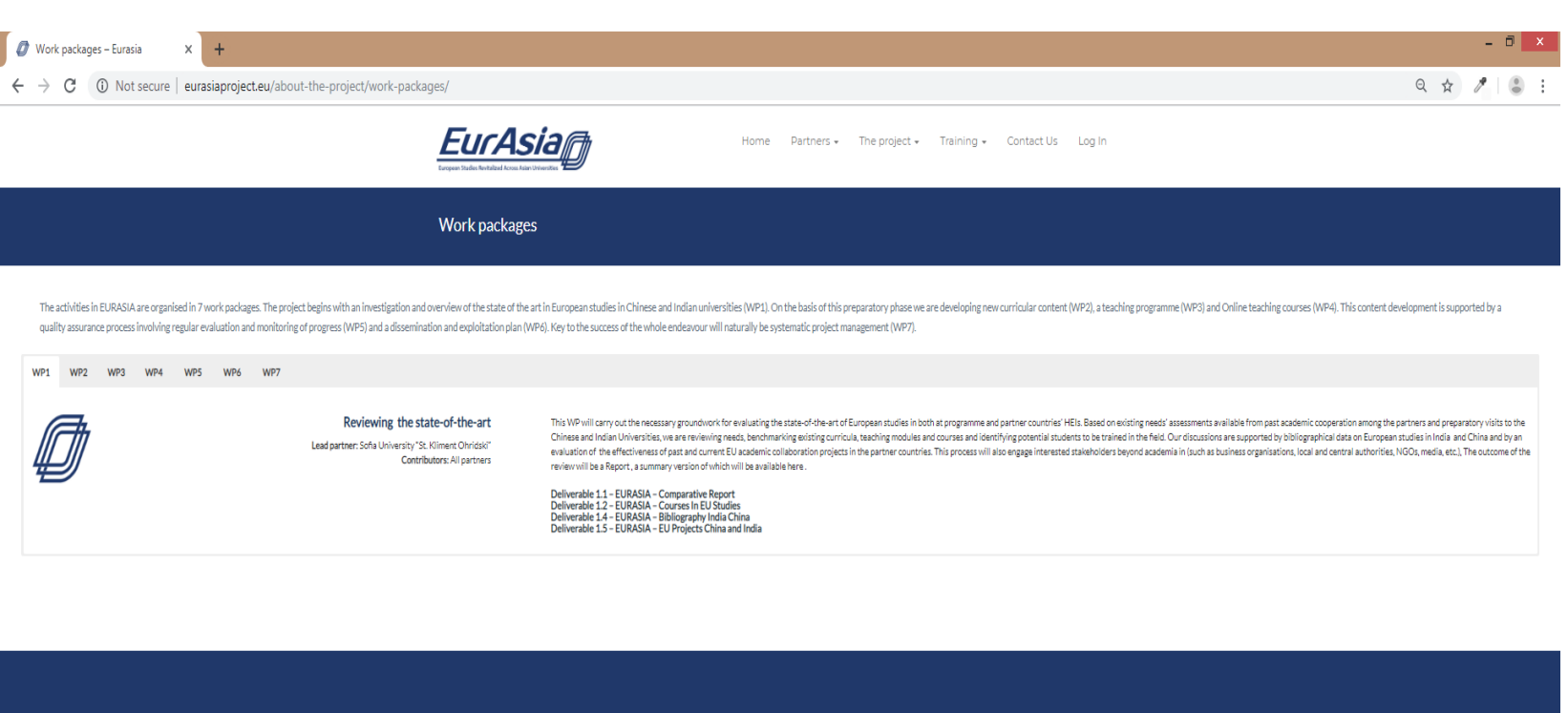

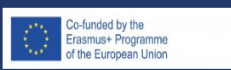

This project is implemented with the financial support of European Commission - Erzamus- Programme. The contents of these materials do not necessarily represent the opinion of the European Commission and the European Commission does not assume any liability for them.

### Work packages

The activities in EURASIA are organised in 7 work packages.

The project begins with an investigation and overview of the state of the art in European studies in Chinese and Indian universities (WP1). Five EURASIA thematic areas are defined.

On the basis of this preparatory phase we are developing training programmes and support for the teachers from India and China (WP2), who in turn prepare new courses or update existing ones (WP3). Online courses in the five EURASIA thematic areas (WP4).

This content development is supported by a quality assurance process involving regular evaluation and monitoring of progress (WP5) and a dissemination and exploitation plan (WP6).

*Key to the success of the whole endeavour is naturally the systematic project management (WP7).* 

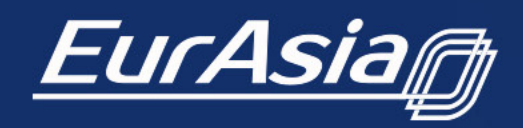

Co-funded by the Erasmus+ Programme of the European Union

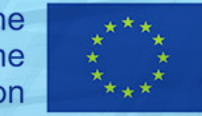

## The project -> All events

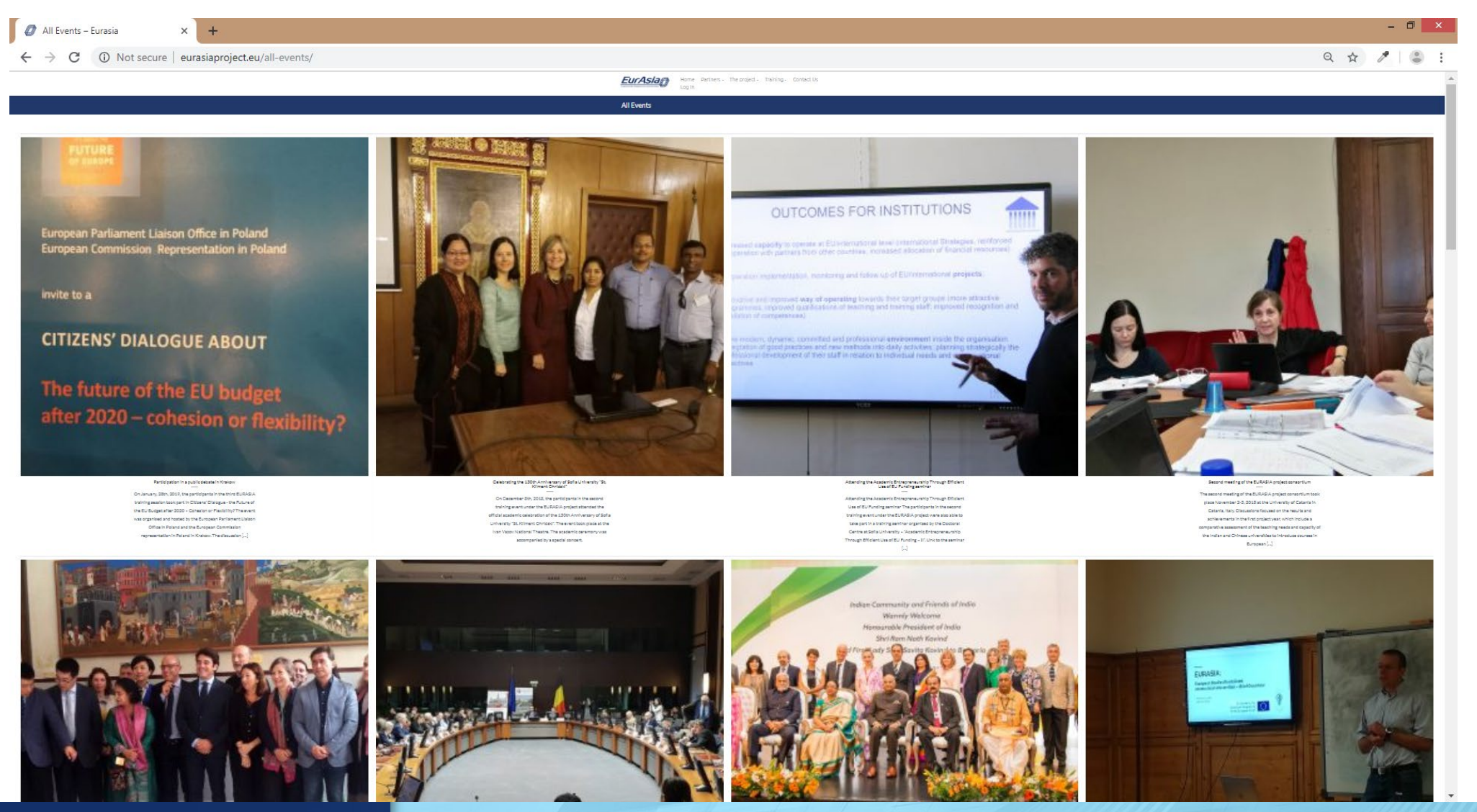

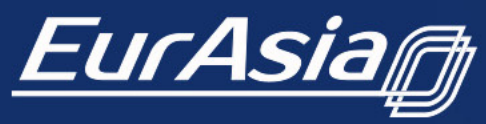

Co-funded by the Erasmus+ Programme of the European Union

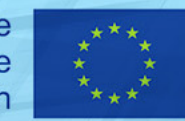

## Training ->Training sessions

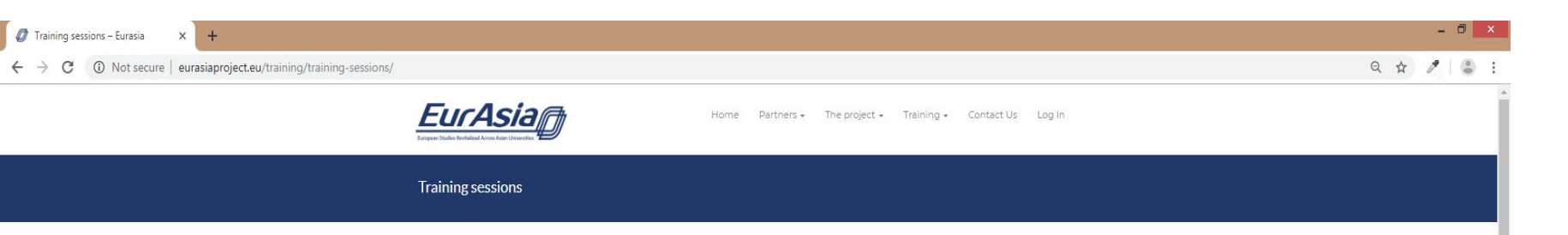

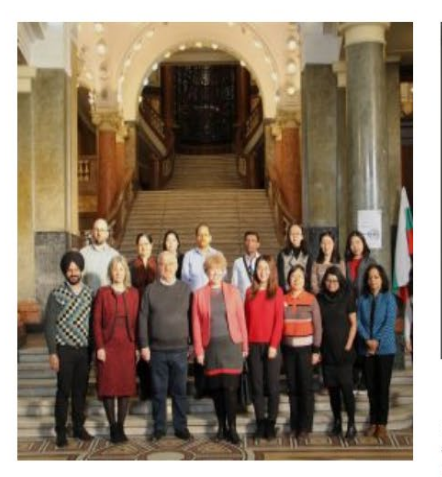

Second EURASIA training session in Sofia, Bulgaria

Fifteen participants from two partner universities in India and two partner universities in China took part in the second training event under the EURASIA Project (02.12-15.12.2018). Two representatives of the associate partner university Shanghai Jiao Tong University also joined the training sessions. The training was held in the central building of Sofia University – the [...]

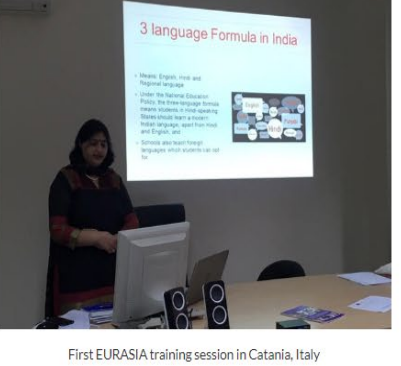

In the last two weeks of October, the University of Catania hosted the first training session for academics from Jindal Global University and Symbiosis Law School in India and Beijing Foreign Studies University and Guangdong University of Foreign Studies In China. The training is part of the capacity building program of EURASIA and the planned [...]

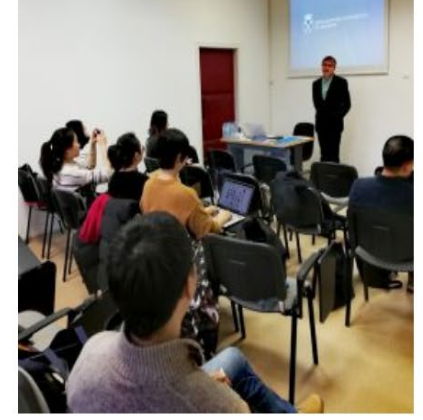

Third EURASIA training in Krakow, January 20th - February 2nd, 2019

The third training session of the EURASIA Project – Revitalizing European Studies Across Asian Universities was organised in Krakow between January 21st and February 2nd, 2019. Twelve teachers representing all 4 partner Institutions in India and China took part in training sessions dedicated to curriculum development from the MA in European Studies, e-learning as a In the training section, you can see photos and agenda of the three twoweek rounds of training that have already taken place. These are the long and short trainings in:

- Catania
- Sofia
- Krakow

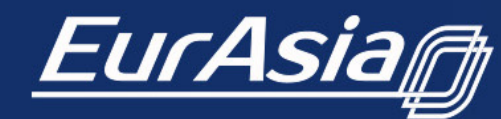

Co-funded by the Erasmus+ Programme of the European Union

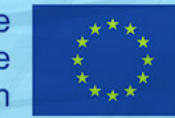

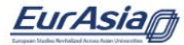

Dashboard ·

#### **On-line courses**

The EURASIA online learning environment allows teachers and students from all partner universities to access online distance learning courses. Each course is equivalent to 1,5 credits and consists of 5 units. The courses include built-in assessment tools - open-ended assignments and different types of guizzes and tests. Successful completion of all courses within any of the the five thematic areas will result in obtaining a certificate.

International relations

For more information on the courses offered, please follow the links below.

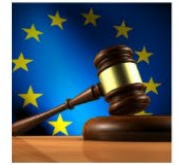

**EU Law** 

Introduction to European

Conditions for the lawful processing of personal data

Rights of the data subjects

Data transfers to third

countries

Union Law

Legal framework for privacy

and personal data

protection...

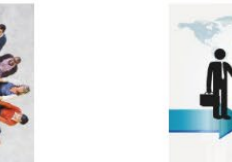

Cultural issues

**European Identity** 

**EU Language Policies** 

External Relations of the EU

International relations

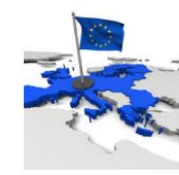

The EU itself

History of the European

The EU Political System

Union

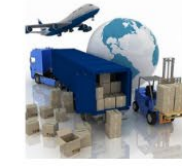

**Business and Trade** 

Intercultural Relations

Cultural Management

**European Institutions** 

| Personal data protection: |  |
|---------------------------|--|
| Academic perspective:     |  |
| Privacy vs Security;      |  |
| nternational              |  |
|                           |  |

**European Data Protection** Board and national...

**On-line** courses

In this section, you can view the annotations of the EURASIA online courses.

Students can apply for a course as an individual or as part of a group as shown on the next slide.

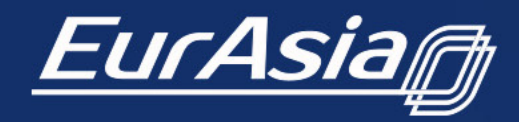

Co-funded by the **Erasmus+ Programme** of the European Union

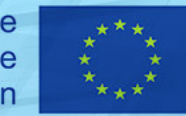

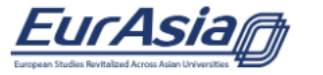

Dashboard - Contact Us Log In/Out

### **European Identity**

by uni-sofia · Posted in " Annotations " · Edit

### **European Identity**

This eLearning course aims to familiarize you with the subject of European identity. Step by step, we will guide you through the meanders of this fascinating topic. The term 'European identity' is one of those key words that appears in various domains of contemporary discussion. Despite the frequency of its usage and numerous academic books written on the subject, it remains an inexhaustible topic.

### ☑ Apply for a course as an individual student here:...

Apply for a course as part of a group working under the supervision of a teacher here:...

### Curriculum

This eLearning course is divided into five parts. Unit One, entitled 'On European identity.... a very brief introduction' aims to familiarize you with the concept of identity. We will discuss the different readings of Europe (Europe as a continent, Europe as a sphere of culture, Europe as a political project), and analyze the concept of European citizenship. In Unit Two we focus on different layers of European culture and symbols. We will deal with the notion of European borders through the analysis of an 'us' versus 'them' divisive narrative. In Unit Three we will engage in a debate on European values. Then, in Unit Four we will go into potentially problematic areas: we will look at European identity through national lenses, trying to define to what extent national and European identity go well together and what elements affect the positive relationship between 'national' and 'European'; and finally in Unit Five we will tackle the issue of migration and multiculturalism.

### **Course Authors**

Dr Joanna Orzechowska-Wacławska, Dr Agnieszka Sadecka and Dr Karolina Czerska-Shaw – Jagiellonian University, Poland

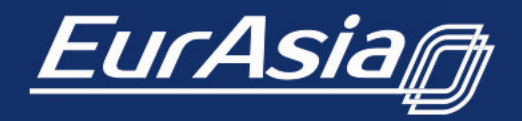

Co-funded by the Erasmus+ Programme of the European Union

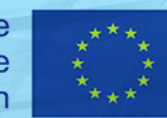

## **Courses in EU studies**

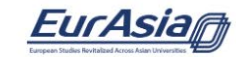

The project - Training - On-line courses - Courses in EU studies Home Partners -Dashboard -Contact Us Log In/Out

Courses in EU studies

In this section, you can see the annotations of all courses prepared for delivery under the EURASIA project by the partner universities in China and India.

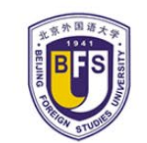

**Beijing Foreign Studies University** 

| Diplomatic Theory and Practice(incl. EU and Bulgaria)          | E |
|----------------------------------------------------------------|---|
| European Company Law                                           | F |
| European Union Public Diplomacy                                | ι |
| nnovation and Competiton, Law and Policy                       | E |
| Political system of EU countries and Politics of Modern Greece | ٦ |
| Denmark and European Integration                               | ( |
|                                                                |   |

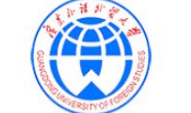

**Guangdong University of Foreign Studies** 

| ncl. EU and Bulgaria)        | EU Market and Investment Environment     |
|------------------------------|------------------------------------------|
|                              | Politics of European Integration         |
| 4                            | Understanding the European Union         |
| and Policy                   | Essential Reading for European Studies   |
| nd Politics of Modern Greece | The European Union in Food               |
| on                           | Cultural Studies on European Integration |
|                              | Western Society and Culture              |

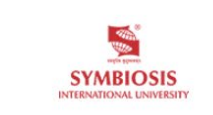

Symbiosis International University

| Cross Cultural Communication and its impact over Single |
|---------------------------------------------------------|
| E-Justice                                               |
| EU India Free Trade Agreement                           |
| Financial Fraud                                         |
| Law and Culture                                         |
| Business Strategies for launching green products        |
| Law and Diplomacy                                       |
| Business and Human Rights                               |
| Sports Law                                              |
| Innovation Laws and Policies in EU and India            |
| Investment law                                          |
| IT and IP                                               |
| Legal methods, Legal research and Cases (Moot           |
| CasesInterlinking common law)                           |

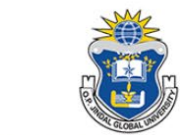

O.P. Jindal Global University (JGU)

What is Europe?

Big Data and Digital Media Reform in EU and India

EU financial markets: Impact of crisis and Brexit

The European Union Foreign Trade Policy: Asian Perspectives

Freedoms of Movement - European Economic Law

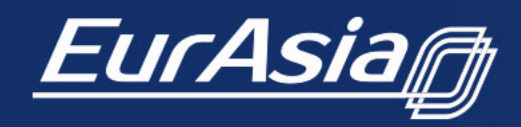

Co-funded by the **Erasmus+ Programme** of the European Union

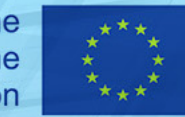

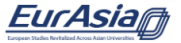

Dashboard - Contact Us Log In/Out

EU Market and Investment Environment

#### by uni-sofia · Posted in " Courses in EU studies "

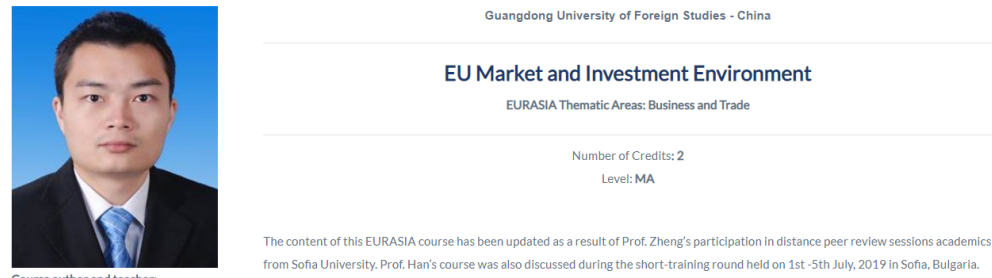

EU Market and Investment Environment EURASIA Thematic Areas: Business and Trade Number of Credits: 2 Level: MA

Guangdong University of Foreign Studies - China

The course was subjected to accreditation procedures at GDUFS - China, approved accordingly and was delivered as a compulsory course

Course author and teacher: HAN Yonghui

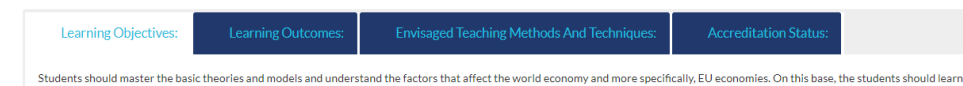

for MA students of European Studies.

#### O Cultural Studies on European Integration

how to make rational and fruitful strategies of international investment.

"European identity and culture" international seminar O

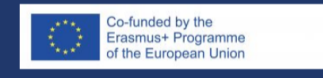

This project is implemented with the financial support of European Commission - Erasmus+ Programme. The contents of these materials do not necessarily represent the opinion of the

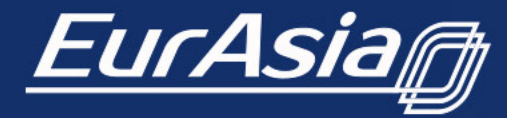

Co-funded by the Erasmus+ Programme of the European Union

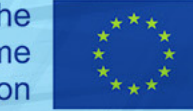

This project is implemented with the financial support of European Commission - Erasmus+ Programme. The contents of these materials do not necessarily represent the opinion of the European Commission and the European Commission does not assume any liability for them.

### Courses in EU studies

## **Contact Us**

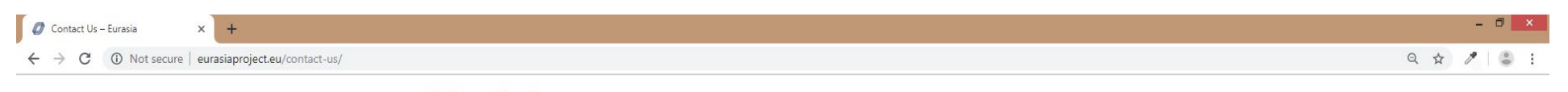

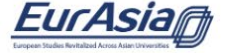

Home Partners - The project - Training - Contact Us Log In

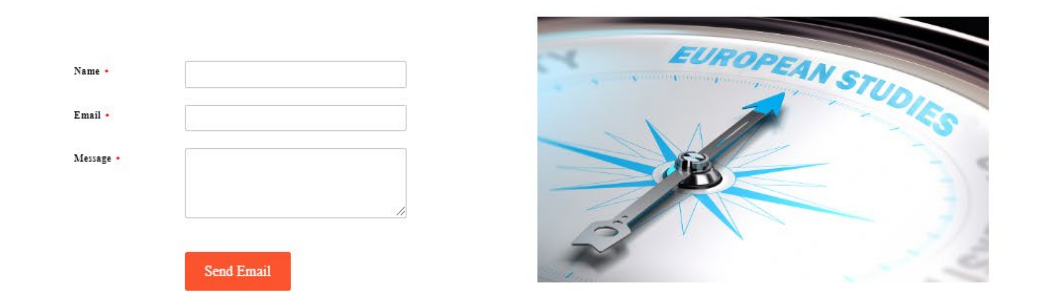

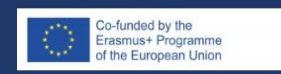

This project is implemented with the financial support of European Commission - Erasmus+ Programme. The contents of these materials do not necessarily represent the opinion of the European Commission and the European Commission does not assume any liability for them.

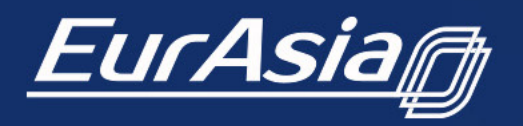

Co-funded by the Erasmus+ Programme of the European Union

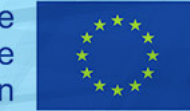

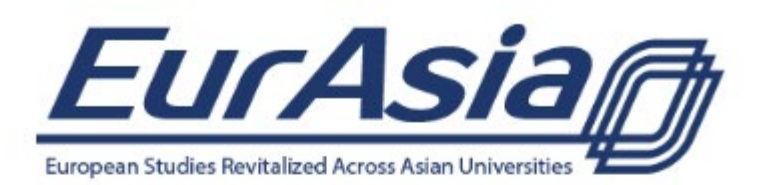

| You are now lo | ogged out |
|----------------|-----------|
|----------------|-----------|

| 1           | ••••]  |
|-------------|--------|
| Password    |        |
|             | 1      |
| Remember Me | Log In |

### Lost your password?

### ← Back to Eurasia

## Log In

*There are three types of users on the platform* 

- Visitor
- Student
- Instructor
- Facilitator
- Partner

Each type sees all the functionality of the website, accessible to the average user, but also specific to their profile.

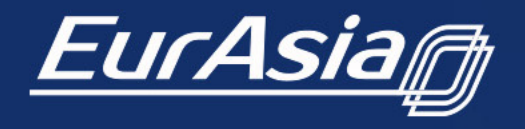

Co-funded by the Erasmus+ Programme of the European Union

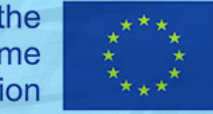

## As a Student

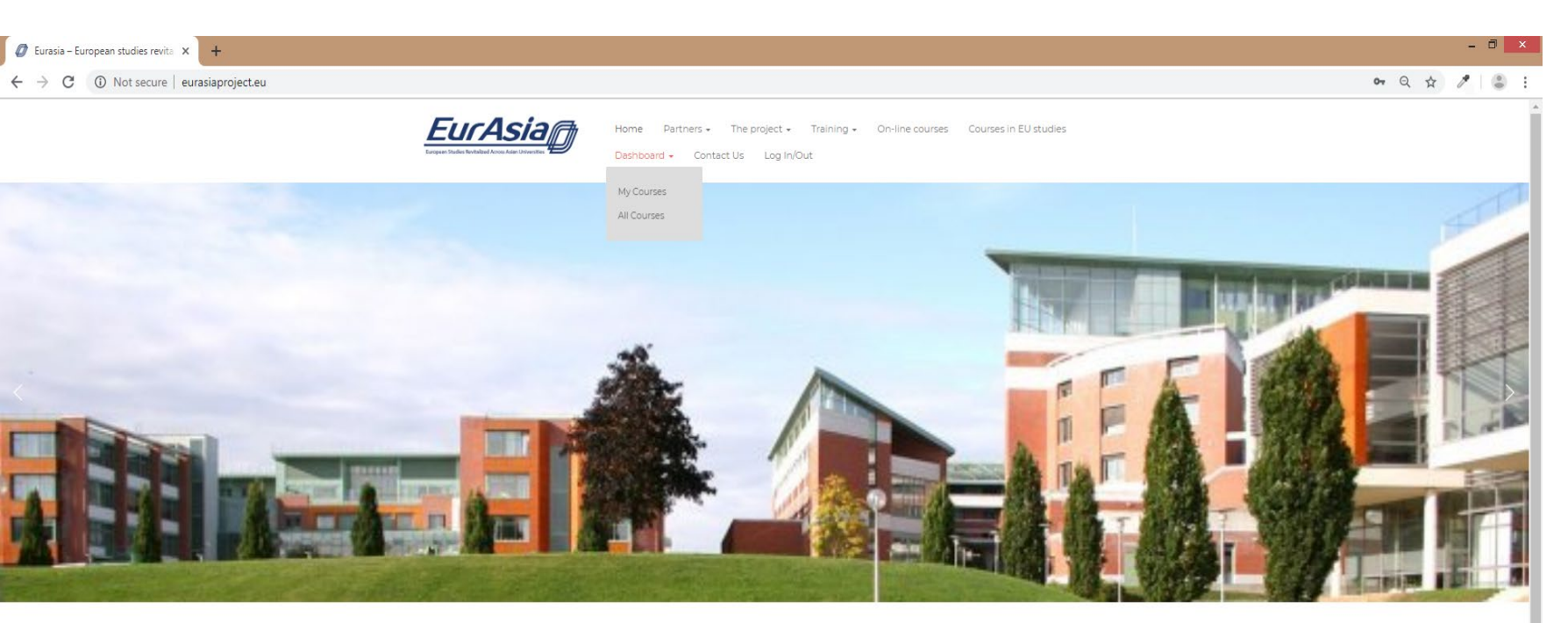

### EURASIA: strengthening ties between universities in Europe and Asia

### Latest news

Symrolic 2019

EURASIAs part of Erzamus – Key Action 2 – "Capacity building in the field of higher education", an import and element in support of the strategic priorities of the EU Global Strategy 2016. It aims to strengthen the scademic field between highereducational institutions (HEI) in the "programme" countries (Bulgaria, Poland, France Italy and UK) and four Universities in the two 2" partner countries" (China and India). The project addresses the challenges of establishing, updating and moderning curvicula in European studies in a globalized world. EURASIA is an opportunity for capacity building of all the partner institutions based on shared ideas, the exchange of educational know-how and the development of resources, so empowering all stakeholders.

The project activities involve the joint elaboration of original modules and courses on European studies, the development of appropriate methodologies and the creation of teaching and learning resources, including online material.

COORDINATOR: Sofia University "St. Kliment Ohridski" Contact: Prof. Dr. Maria Stoicheva Vice Rector

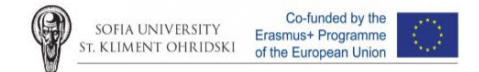

International Summer School with students from SHANGHAI JIAO TONG UNIVERSITY
 "Europe – Asia" international seminar

"European identity and culture" international seminar

INTRODUCTION TO EUROPEAN UNION LAW

### Coming events

Meet a partner

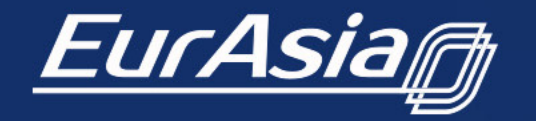

Co-funded by the Erasmus+ Programme of the European Union

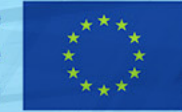

This project is implemented with the financial support of European Commission – Erasmus+ Programme. The contents of these materials do not necessarily represent the opinion of the European Commission and the European Commission does not assume any liability **for** them.

Users registered as students, have **a dashboard** with two options.

- My Courses
- All Courses

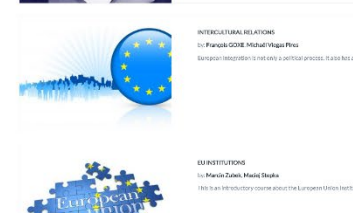

| INTRODUCTION TO EUROPEAN UNION LAW                              |
|-----------------------------------------------------------------|
| by: Whar Georgiev                                               |
| This course introduces students to the unique system of Fungase |

| cooperation<br>percention<br>percention                                                                                                    | Ut beinge have be been affeste in each operation to be a second second s | 31 |
|----------------------------------------------------------------------------------------------------|----------------------------------------------------------------------------------------------------|----|
| SVEIKING STATUS SANDU<br>SVEIKING SANDU<br>SVEIKING SANDU<br>HALLOU STATUS SANDU<br>HALLOU STATUS SANDU<br>SANDU<br>SAND | EU-MEDIAGE/ROCEE<br>In: 1995<br>Er tilt over av vill fans doct Methopalan, bek is in reeft of weber and Al-                                                                                                    |    |
|                                                                                                    | EUROPEAN IDENTITY<br>by: Karolina Carecka-Shaw, Kaanaa Orzechowska Waclawska Agnesska Sadecka<br>This Azeminig course sines to banillarite you with the subject of Lu opean Identity. Step by                                                                                                    |    |

| ***           | EUROPEAN IDENTITY<br>by: Rarolina Censio-Shaw, Joanna Orzechowska Wacławska. Agniestka Sadecka<br>This eleanning course ains to familiar be you with the subject of European Identify. Step by |         |
|---------------|----------------------------------------------------------------------------------------------------|---------|
| * .*.<br>* *. |                                                                                                    | 3 Envio |

# All courses

## EU Law

1. Introduction to European Union Law (Sofia University "St. Kliment Ohridski").

## • The EU itself

2. History of the European Union (Sofia University "St. Kliment Ohridski").

- 3. European Institutions (Jagiellonian University)
- 4. The EU Political System (Catania University)

## • Cultural issues

- 5. European Identity (Jagiellonian University)
- 6. EU Language Policies (TLC)
- 7. Intercultural Relations (University of Versailles).

### • Business and Trade

- 8. Cultural Management (University of Versailles).
- 9. EU trade and investment in historic and contemporary perspectives

### • International relations

10. External Relations of the EU (Catania University).

11. International relations (Catania University).

## Student Dashboard -> My Courses

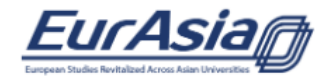

Home Partners • The project • Training • On-line courses • Courses in EU studies Dashboard • Contact Us Log In/Out

### **Dashboard Courses**

### **Enrolled Courses**

| Course                                                      | Date Enrolled | Average | Status  | Certificate   |                     |
|-------------------------------------------------------------|---------------|---------|---------|---------------|---------------------|
| EUROPEAN IDENTITY                                           |               | _       | Ongoing | Not available | Withdraw            |
| INTRODUCTION TO EUROPEAN UNION LAW                          |               | _       | Ongoing | Not available | Workbook   Withdraw |
| EU foreign policy: key questions in evolving world politics |               | _       | Ongoing | Not available | Withdraw            |
| INTERNATIONAL RELATIONS                                     |               | _       | Ongoing | Not available | Withdraw            |
| EU LANGUAGE POLICIES                                        |               | _       | Ongoing | Not available | Workbook   Withdraw |
| EU POLITICAL SYSTEM                                         |               | _       | Ongoing | Not available | Withdraw            |
| EUINSTITUTIONS                                              |               | _       | Ongoing | Not available | Withdraw            |
| INTERCULTURAL RELATIONS                                     |               | _       | Ongoing | Not available | Withdraw            |

In the section my courses, a student sees the courses he/she has already started.

## A student can:

- Check his/her status
- Check his/her workbook
- Withdraw from the course

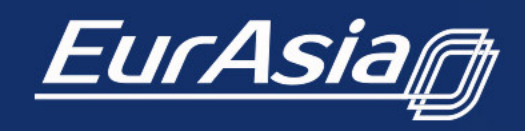

Co-funded by the Erasmus+ Programme of the European Union

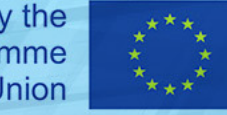

## Student Dashboard -> My Courses

To summarize. EU law is unique due to

1. the transfer of powers to the Union institutions to a greater degree than in other international organisation 2, the establishment of its own legal order, which is independent of the Member States' legal orders

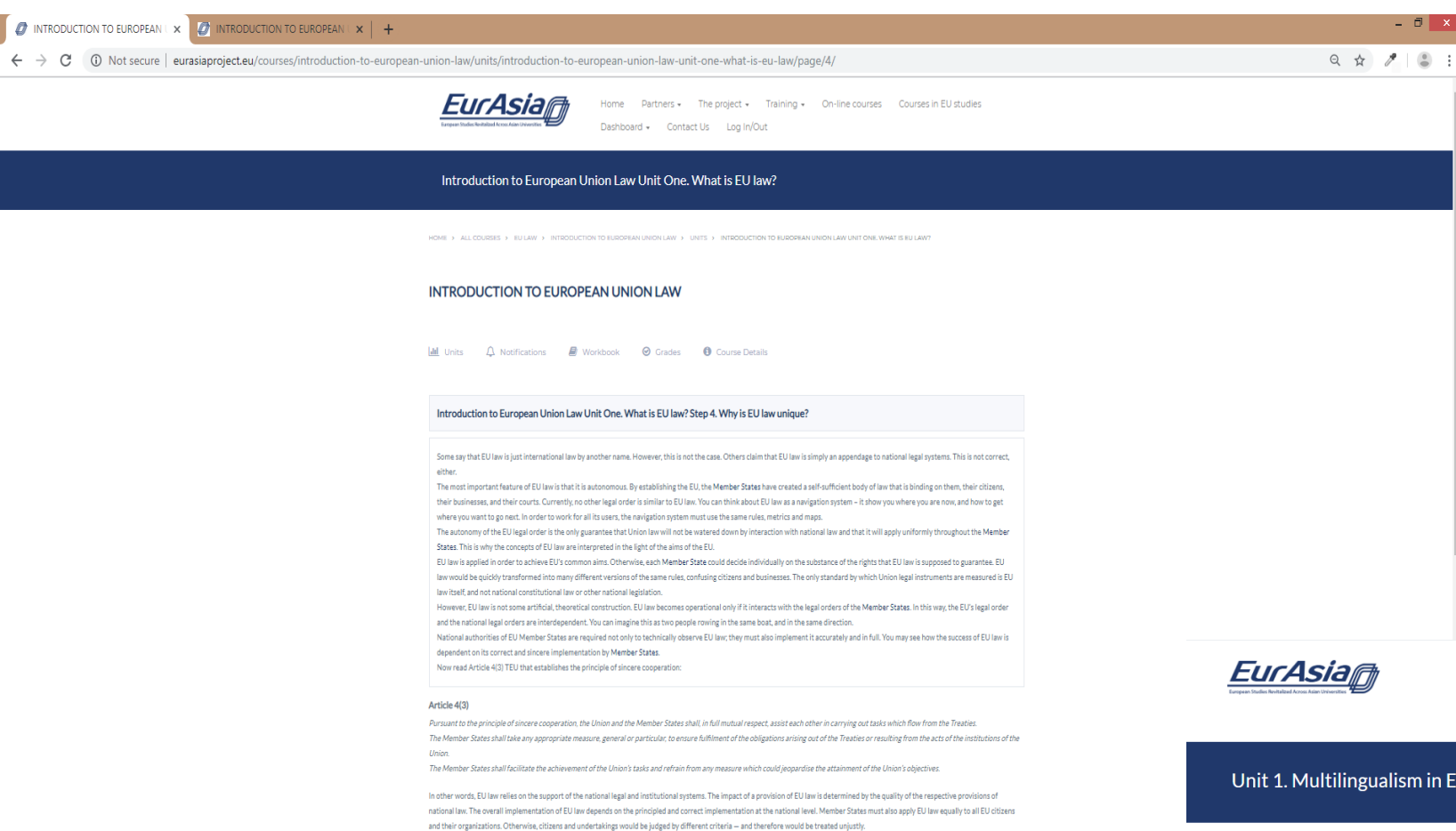

3, the direct applicability of Union law, which makes provisions of Union law fully and uniformly applicable in all Member States, and bestows rights and imposes obligations on both the Member

When a student clicks on continue learning, he/she continues his course. He/she can also see:

- Units
- Notifications
- Workbook ۲
- Grades
- Course details

Home Partners 
The project 
Training 
On-line courses 
Courses in EU studies Dashboard - Contact Us Log In/Out

### Unit 1. Multilingualism in Europe

HOME > ALL COURSES > CULTURAL ISSUES > EU LANGUAGE POLICIES > UNITS > UNIT1. MULTILINGUALISM IN EUROPE

📶 Units 🗘 Notifications 🖉 Workbook 🥥 Grades 🚯 Course Details

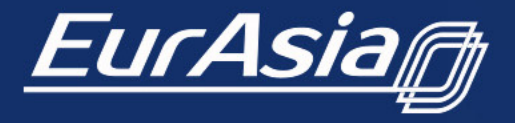

Co-funded by the **Erasmus+ Programme** of the European Union

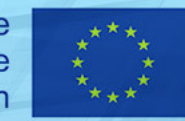

# Student Dashboard -> My Courses -> Units

## Units

| INTRODUCTION TO EUROPEAN : x                                                                            |                                                                                        |                                            | 🗾 In this section, a s                                      | tudent can track                                  |
|----------------------------------------------------------------------------------------------------|----------------------------------------------------------------------------------------|--------------------------------------------|-------------------------------------------------------------|---------------------------------------------------|
| $\leftarrow$ $\rightarrow$ C ( $\odot$ Not secure   eurasiaproject.eu/courses/introduction-to-european- | -union-law/units/                                                                      | ng + On-line courses Courses in EU studies | their progress for                                          | each unit.                                        |
|                                                                                                    | INTRODUCTION TO EUROPEAN UNION LAW                                                     |                                            |                                                             |                                                   |
|                                                                                                    | Home > All Courses > EU (AW > Integration to Elegoplan (anon Law > Units<br>Left Units |                                            |                                                             |                                                   |
|                                                                                                    | Introduction to European Union Law Unit One. What is EU law?                           | 62%                                        | Unit 1. Multilingualism in Europe                           | 1196                                              |
|                                                                                                    | Introduction to European Union Law Unit Two. EU powers and competence                  | rs 0%                                      | Unit 2. A Multilingual World                                | 0%                                                |
|                                                                                                    | Introduction to European Union Law Unit Three. The legal sources of EU lav             | 0%                                         | Unit 3. Multilingual Policy                                 | 0%                                                |
|                                                                                                    | Introduction to European Union Law Unit Four. How is secondary EU law ac               | lopted?                                    |                                                             |                                                   |
|                                                                                                    | Introduction to European Union Law Unit Five. How EU law affects national              | 0%                                         | Unit 4 Personal Multilingualism or Plurilingualism          | 0%                                                |
|                                                                                                    |                                                                                        |                                            | Unit 5. The Challenge of Plurilingualism for Educators      | 0%                                                |
|                                                                                                    | Co-funded by the<br>Ensmuse Programme<br>of the European Union                         |                                            | Final quiz                                                  | 0%                                                |
| EurAsia                                                                                                 | an                                                                                     | Co-funded by the Erasmus+ Programme        | This project is implemented with the financial support of E | uropean Commission                                |
|                                                                                                    |                                                                                        | of the European Union                      | of the European Commission and the European Commission      | on does not assume any liability <b>for</b> them. |

# Student Dashboard -> My Courses

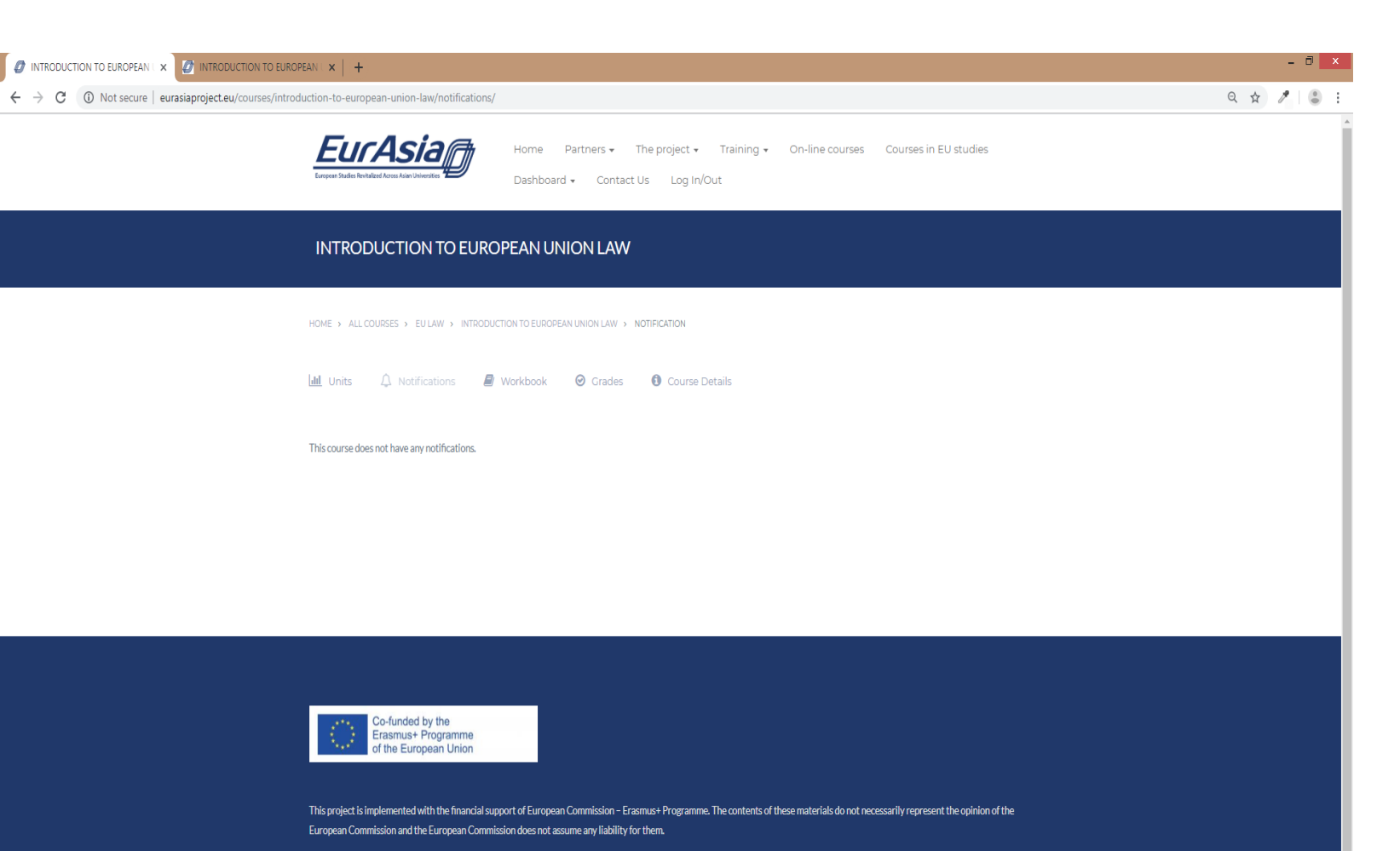

## Notifications

In this section a student can check for notifications\*.

Only instructors or facilitators can send notifications to students.

\* Notifications - notifications are a way to let you know that something new has happened so you don't miss anything that might be worth your attention.

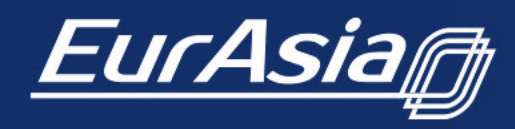

Co-funded by the Erasmus+ Programme of the European Union

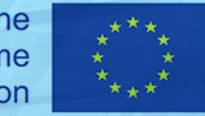

# Student Dashboard -> My Courses -> Workbook

| INTRODUCTION TO EUROPEAN X                                                                                               | ACCOUNTO DE LAROPEAN X +                                                                                |                                                                                                    |     |   |   |
|----------------------------------------------------------------------------------------------------|----------------------------------------------------------------------------------------------------|----------------------------------------------------------------------------------------------------|-----|---|---|
| $\leftrightarrow$ $\Rightarrow$ C (1) Not secure   eurasiaproject.eu/courses/introduction-to-european-union-law/workbook | /                                                                                                    |                                                                                                    | २ 🌣 | 1 | : |
| Ē                                                                                                    |                                                                                                    | Home Perfestive The project + Thinking + On-Vine courses Courses in RU studies<br>Deabhoard + Contact Us Log N/DU                                                                                                    |     |   |   |
| IN                                                                                                    | TRODUCTION TO EUR                                                                                       | XOPEAN UNION LAW                                                                                                    |     |   |   |
| icos<br>Metros                                                                                                    | → ALLCOURSES → EU LAW → INTRO                                                                           | ouchon to historian (Januar ) - Horeadock<br>Weshbook 🕘 Oxeles 🕕 Cauras Details                                                                                                    |     |   |   |
| Cour                                                                                                    | se completion: 7%                                                                                       |                                                                                                    |     |   |   |
|                                                                                                    | uction to European Union Law Unit One.                                                                  | What is EU law?                                                                                                    |     |   |   |
| quit                                                                                                    | What is N<br>What type                                                                                  | 071 a commos 10) value azonofingto Article 1760.<br>or d'economic companyion are establided azonofing to Article 1760/Select al Baut apoly.                                                                                                    |     |   |   |
| 942<br>9                                                                                                    | Does EU la<br>How does<br>Who is add                                                                    | an d'Archity affect d'he dail will fa and work of d'Eitern, buchressen and pablic administrations across the EU<br>I the EU law ensure the unity and soldwirty of Member States" Select all that appy:<br>partice begain instruments binding on besh the EU Member States and their of Classes?                                                                                                    |     |   |   |
| 600                                                                                                    | Does EU I<br>Yex, it rese<br>Why is the<br>Reparator<br>EU I are no<br>Member 5<br>Member 5             | ain manofisi any other figal order?<br>embles international law<br>exatorumy of DU ain-inportant?<br>Ease strate DU ain-will not be nutured down<br>at the principle of ultrane mouseration write. <sup>11</sup> Existed all that anoty:<br>edits any other all and multi-building outerms<br>Fainter multip as from all any another<br>Exister multip multip as from all and in this signifiers                                                           |     |   |   |
| uer;                                                                                                    | LQUZ What doe<br>Does the f<br>The princi<br>EU ains at<br>EU has a<br>Member S<br>EU has a<br>EU has a | ah 6 12 ain to promote pursuest to Arlick 1 TROT Select all that apply.<br>El ain to resultante poenty throughout the work pursuest to Arlick 1 TROT.<br>also de availity behaves normes and mes underplica all Europeus policies and is the basis for Europeus integration.<br>Lashking full employment of the obtains.<br>poennest<br>altatu are not responsible for any furm acused through violations of BD law<br>en mait impostnet factur of BD law? |     |   |   |

## Workbook

In this section a student sees what answers he/she has given to the questions.

If his/her answers were wrong and he/she did not gather the minimum to continue, he/she could see which answers were wrong.

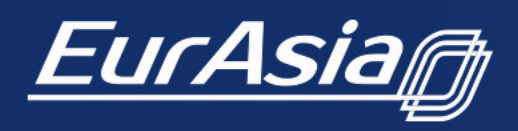

Co-funded by the Erasmus+ Programme of the European Union

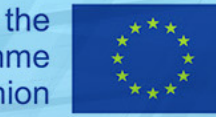

## Student Dashboard ->My Courses -> Grades

| INTRODUCTION TO EUROPEAN I X     INTRODUCTION TO EUROPEAN I X     +                               |                                                                                                    | CONTROL LANGE AND AND AND AND AND AND AND AND AND AND |     |   |   |
|---------------------------------------------------------------------------------------------------|----------------------------------------------------------------------------------------------------|-------------------------------------------------------|-----|---|---|
| $\leftarrow$ $\rightarrow$ C (i) Not secure   eurasiaproject.eu/courses/introduction-to-european- | union-law/grades/                                                                                  |                                                       | ର 🕁 | P | : |
|                                                                                                   | Home Partners • The project • Training • On-line courses Cour<br>Dashboard • Contact Us Log In/Out | ses in EU studies                                     |     |   |   |
|                                                                                                   | INTRODUCTION TO EUROPEAN UNION LAW                                                                 |                                                       |     |   |   |
|                                                                                                   | Heme > All COURSE > EVILAR > INTECOUCTION TO EXECUTION TO EXECUTION LINE > GRAdes                  |                                                       |     |   |   |
|                                                                                                   | Introduction to European Union Law Unit One. What is EU law?                                       | Progress: 42%                                         |     |   |   |
|                                                                                                   | 1 of 5 elements completed.                                                                         |                                                       |     |   |   |
|                                                                                                   | Introduction to European Union Law Unit Two. EU powers and competences                             | Progress: 0%                                          |     |   |   |
|                                                                                                   | 0 of 3 elements completed.                                                                         |                                                       |     |   |   |
|                                                                                                   | Introduction to European Union Law Unit Three. The legal sources of EU law                         | Progress: 0%                                          |     |   |   |
|                                                                                                   | 0 of 5 elements completed.                                                                         |                                                       |     |   |   |
|                                                                                                   | Introduction to European Union Law Unit Four. How is secondary EU law adopted?                     | Progress: 0%                                          |     |   |   |
|                                                                                                   | 0 of 5 elements completed.                                                                         |                                                       |     |   |   |
|                                                                                                   | Introduction to European Union Law Unit Five. How EU law affects national law                      | Progress: 0%                                          |     |   |   |
|                                                                                                   | 0 of 5 elements completed.                                                                         |                                                       |     |   |   |
|                                                                                                   | Introduction to European Union Law Conclusion                                                      | Progress: 0%                                          |     |   |   |
|                                                                                                   | 0 of 1 elements completed.                                                                         |                                                       |     |   |   |
|                                                                                                   |                                                                                                    | τοται · 7%                                            |     |   |   |

Grades

In the grades section, a student can check their progress for each of the units in the course.

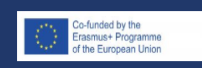

commission and the European Commission does not assume any liability for ther

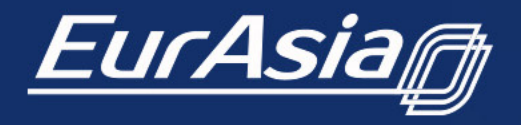

Co-funded by the **Erasmus+ Programme** of the European Union

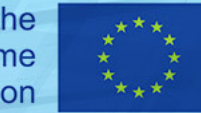

# Student Dashboard -> My Courses

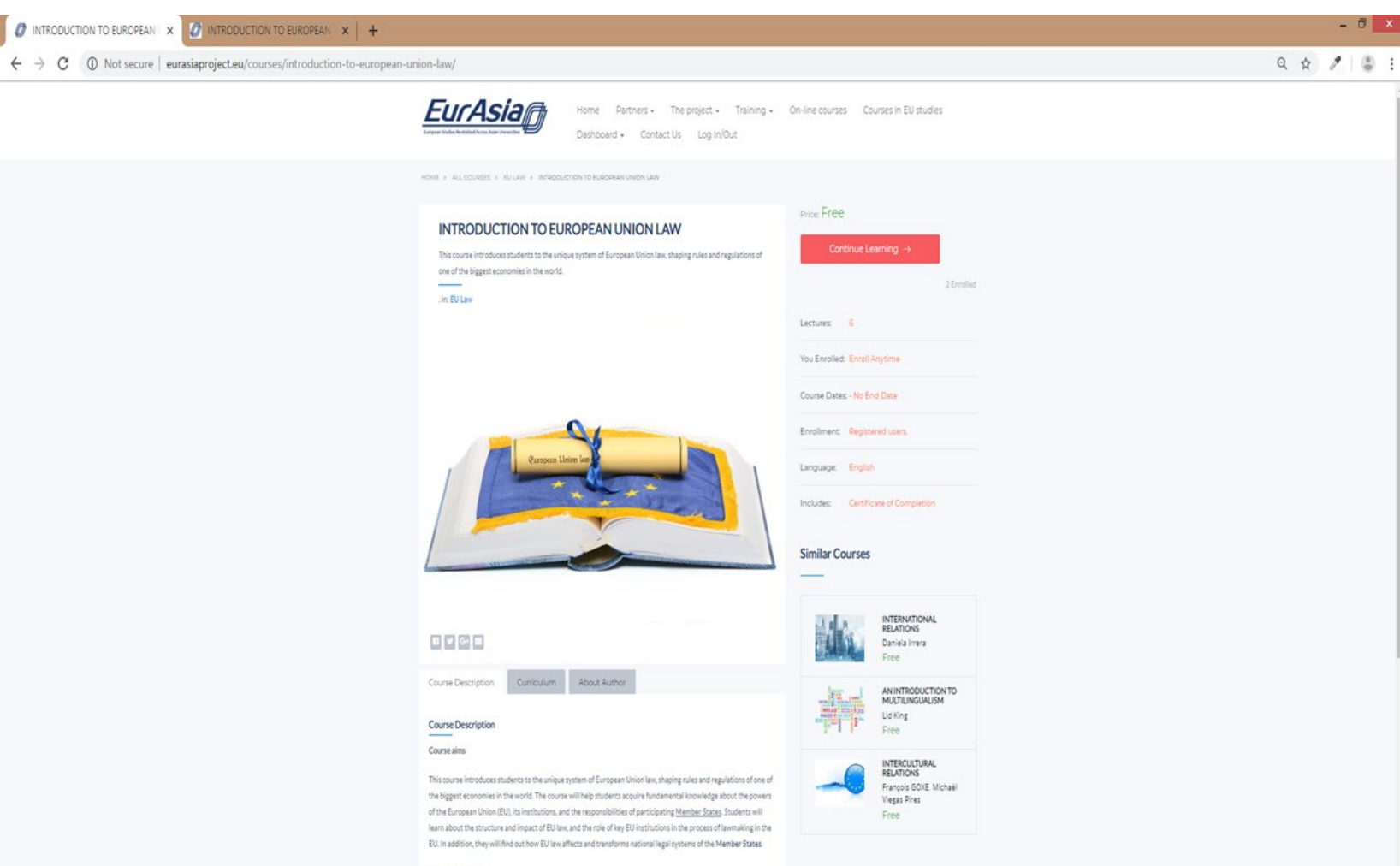

#### Expected outcomes

On completion of this course, you will become familiar with the system of EU law and its legal acts. You will have a clear overview of the powers and competences of the EU. You will be able to recognize and understand the role of EU legal acts in national legislation and policymaking.

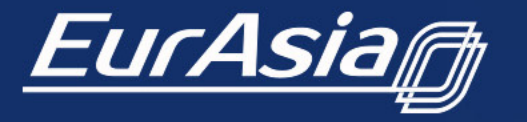

Co-funded by the Erasmus+ Programme of the European Union

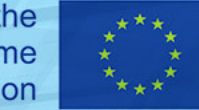

**Course details** 

In Course details a student can see:

### **Course description**

- Course aims
- Expected outcomes
- Course overview
- About the course author

### Course Curriculum

*The curriculum can be seen in detail (i.e. envisaged activities).* 

### **About Author**

*Includes a brief biography of the course author.* 

Curriculum About Author

#### Course Description

#### Aims

The course aims to explain what we mean by Multilingualism, since it is a term which is used both to describe a place where many languages are spoken as well as a person who speaks a number of languages. It will give examples of a number of multilingual policies and show how these reflect broader values in society, in Europe and also more widely. It will also will describe the various types of language policy which have been developed in response to an increasingly multilingual world and summarise what their effects have been.

We will also consider the value of people speaking a range of languages, and also the challenges that this poses not least for education system, looking at examples in a number of countries

#### Outcomes

After following this module you will be able to

- Understand the different meanings of the term Multilingualism
- Realise how important Multilingualism has been as a principle in the development of the European Union
- Understand something about multilingual societies throughout the world as well as historically
- Be able to discuss the benefits and challenges of Multilingualism
- Understand the different aspects of multilingual policy, and of language policy and planning
- Realise how policy on language is developed and implemented
- Have an appreciation of the challenges and potential of Multilingualism in the education system

#### Overview

1 Multilingualism in Europe 2 A Multilingual World 3 Multilingual Policy 4 Personal Multilingualism or Plurilingualism 5 The Challenge of Plurilingualism for Educators

| Course Description                         | Curriculum             | About Author                                                                                                    |                                                                                                    |                                                                                                    |                                                                           |                                                                                                    |                 |
|--------------------------------------------|------------------------|----------------------------------------------------------------------------------------------------|----------------------------------------------------------------------------------------------------|----------------------------------------------------------------------------------------------------|---------------------------------------------------------------------------|----------------------------------------------------------------------------------------------------|-----------------|
| Curriculum                                 |                        |                                                                                                    |                                                                                                    |                                                                                                    |                                                                           |                                                                                                    |                 |
| <ul> <li>Unit 1. Multilingualis</li> </ul> | m in Europe            |                                                                                                    |                                                                                                    |                                                                                                    |                                                                           |                                                                                                    |                 |
| Unit 2. A Multilingua                      | World                  |                                                                                                    |                                                                                                    |                                                                                                    |                                                                           |                                                                                                    |                 |
| <ul> <li>Unit 3. Multilingual P</li> </ul> | olicy                  |                                                                                                    |                                                                                                    |                                                                                                    |                                                                           |                                                                                                    |                 |
| Unit 4 Personal Mult                       | ilingualism or Plurili | ngualism                                                                                                    |                                                                                                    |                                                                                                    |                                                                           |                                                                                                    |                 |
| <ul> <li>Unit 5. The Challenge</li> </ul>  | e of Plurilingualism f | Course Description                                                                                                    | Curriculum                                                                                             | About Author                                                                                          |                                                                           |                                                                                                    |                 |
| Step 1 Thinking about t                    | he issue               | Iingualism         for E       Course Description       Curriculum       About Author         ual cl:       About Author       Lid King       Lid King         IS       Lid King, The Languages Company, Lid King has extensive experience of languages teaching, pedagogy and policy. As Director of Cl.T, the National Centre for Languages in the UK (1992-2003) he played a major part in expanding the work of the organisation, spearheading a range of national and European projects. Between September 2003 and April 2011 Lid was National Director for Languages for England with responsibility for the implementation of the English Languages Strategy. He also has extensive experience of languages in Europe and beyond. He has advised the European Commission, the Council of Europe and national governments on language policy as well as working on many European Projects - in particular in relation to language policy and urban multilingualism. |                                                                                                    |                                                                                                    |                                                                           |                                                                                                    |                 |
| Step 2 Approaches to to                    | eaching in plurilingu  | al cla                                                                                                    |                                                                                                    |                                                                                                    |                                                                           |                                                                                                    |                 |
| Step 3 Examples of Plue                    | rilingual Classrooms   | i Lid Ki                                                                                                    | ing                                                                                                    |                                                                                                    |                                                                           |                                                                                                    |                 |
| Step 5 Summing up                          |                        |                                                                                                    |                                                                                                    |                                                                                                    |                                                                           |                                                                                                    |                 |
| <ul> <li>Final quiz</li> </ul>             |                        | Dr Lid King, The Languag<br>As Director of CILT, the N<br>the work of the organisat<br>April 2011 Lid was Natio                                                                                                    | es Company. Lid King l<br>lational Centre for Lar<br>tion, spearheading a ra<br>nal Director for Langu | has extensive experien<br>nguages in the UK (199<br>nge of national and Eu<br>ages for England with r | ce of languages<br>2-2003) he pla<br>ropean projects<br>responsibility fo | s teaching, pedagogy and poli-<br>yed a major part in expanding<br>s. Between September 2003 a<br>or the implementation of the | ະy.<br>ເ<br>and |
|                                            |                        | English Languages Strate<br>European Commission, th<br>many European Projects                                                                                                    | gy. He also has extension<br>he Council of Europe a<br>- in particular in relation                     | ive experience of langu<br>and national governmer<br>on to language policy a                          | ages in Europe<br>nts on language<br>nd urban multil                      | and beyond. He has advised is policy as well as working on lingualism.                                                         | the             |

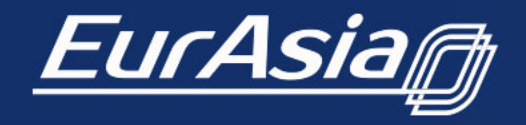

Co-funded by the Erasmus+ Programme of the European Union

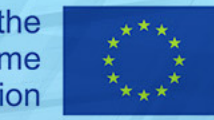

# Instructors/Facilitators

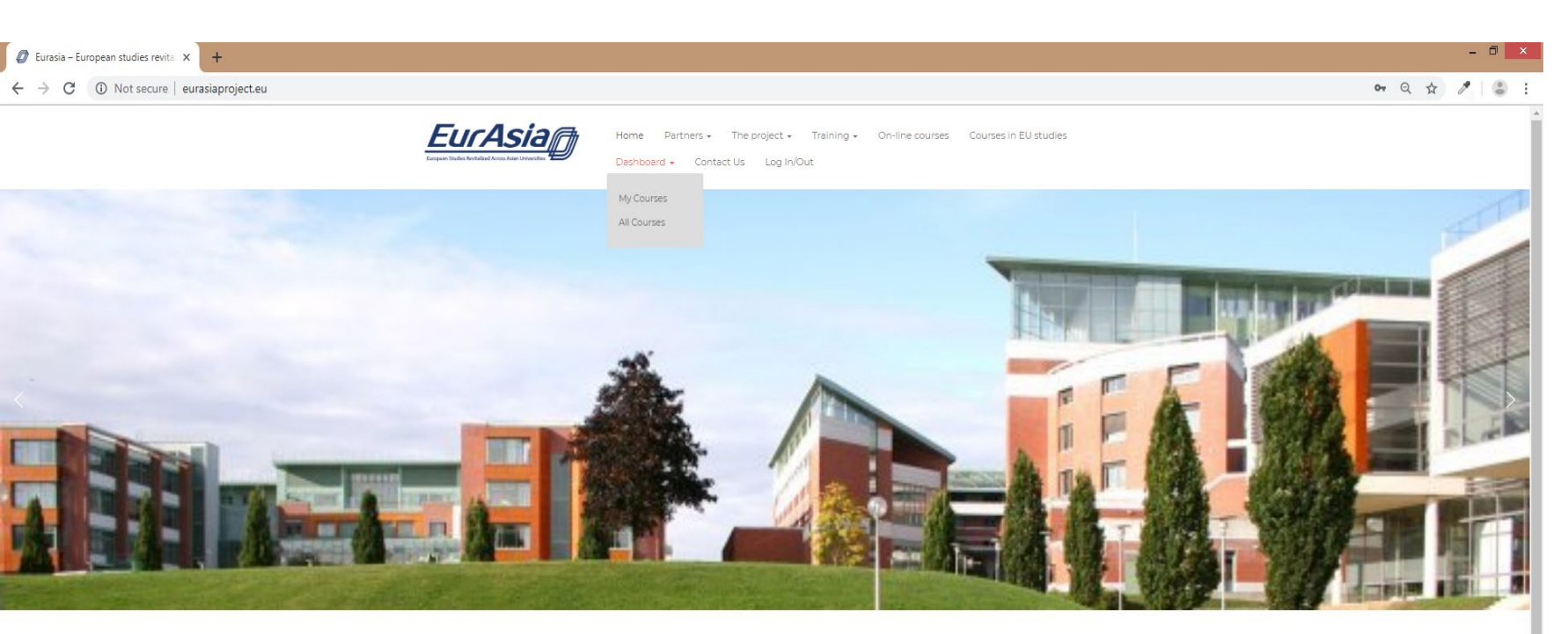

### EURASIA: strengthening ties between universities in Europe and Asia

#### Latest news

EURASIAIs part of Erasmus - Key Action 2 - "Capacity building in the field of higher education", an important element in support of the strategic priorities of the EU Global Strategy 2016. It aims to strengthen the academic ties between highereducational institutions (HeIs) in the "programme" countries (Bulgaria, Poland, France Italy and UK) and four Universities in the two 2" partner countries" (China and India). The project addresses the challenges of establishing, updating and modernizing curricula in European studies in a globalized world. EURASIA is an opportunity for capacity building of all the partner institutions based on shared ideas, the exchange of educational know-how and the development of resources, so engowering all stateholders.

The project activities involve the joint elaboration of original modules and courses on European studies, the development of appropriate methodologies and the creation of teaching and learning resources, including online material

COORDINATOR: Sofia University "St. Kliment Ohridski" Contact: Prof. Dr. Maria Stoicheva Vice Rector

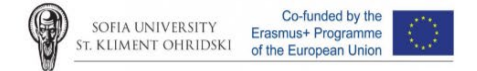

#### INTRODUCTION TO EUROPEAN UNION LAW

- Symrolic 2019
- International Summer School with students from SHANGHAI JIAO TONG UNIVERSITY
- "Europe Asia" international seminar
- "European identity and culture" international seminar

Users registered as Instructors/Facilitators, have a dashboard with two options.

- My Courses
- All Courses

- Instructors this type of users are course authors.
- Facilitators this type of users are course teachers or administrators.

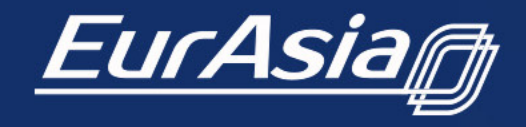

Co-funded by the Erasmus+ Programme of the European Union

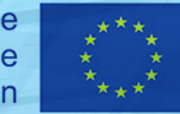

**Coming events** 

Meet a partner

# Instructor/Facilitator – Dashboard -> My Courses

| Course Dashboard - Eurasia X + |                  |                                                                                                    | - 8       |
|--------------------------------|------------------|----------------------------------------------------------------------------------------------------|-----------|
|                                | Home<br>Dashboar | Partners + The project + Training + On-line courses Courses in EU studies<br>rd + Contact Us Log In/Out                                                                                                    | Q 🛧 🌶   🛎 |
| Das                            | hboard Courses   |                                                                                                    |           |
| Facilit:                       | ated Courses     |                                                                                                    |           |
|                                |                  | INTRODUCTION TO EUROPEAN UNION LAW This course introduces structures to the unique system of European Union law; shaping rules and regulations of one of the biggest economies in the world. Instructor: Viter Georgiev O already started  Q English GD FREE EU Law Manage Course                                                                                                    |           |
| s<br>TIEN                      |                  | AN INTRODUCTION TO MULTILINGUALISM In this course you will sem about Multilingualism, both as an aspect of societies and of individuals, in contemporary Europe as well as historically throughout the world. You will also learn about how policies can impact on Multilingualism societies and on elevation. Instructor: Lid King O already stanted O English B3 FREE Manage Course |           |
|                                |                  | EUPOLITICAL SYSTEM The course aims to introduce students to the study of EU political system, focusing the attention on the EU policy-making process and its main actors. Instructors: Francesca Longo, Or, Iole Fontana © already started @ English G3 FREE Im The EU Isset Manager Course                                                                                           |           |
|                                |                  | EU INSTITUTIONS<br>Unit 1. Introduction to the European Union Institutions<br>Unit 2. European Commission                                                                                                    |           |

## My Courses

From **My courses**, by clicking on the **Manage course** button, an Instructor/Facilitator can manage their courses.

*The Instructor/facilitator can alter:* 

- Course setup
- Course overview
- Course details
- Instructors and Facilitators
- Course dates
- Classes, Discussion & Workbook
- Enrollment & Course Cost
- Course Competition

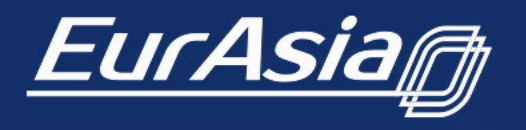

Co-funded by the Erasmus+ Programme of the European Union

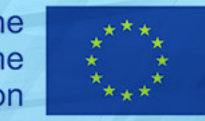

# Instructor/Facilitator - My Courses -> Manage course

| t Course « Eurasia — WordPre 🗙 🕂                                                                                                    |   | - 🗇 🗙                                                                                                    |
|----------------------------------------------------------------------------------------------------|---|----------------------------------------------------------------------------------------------------|
| C 💿 Not secure   eurasiaproject.eu/wp-admin/post.php?post=3550&action=edit&tab=setup                                                                                                    |   | २ 🖈 🎤 😩 :                                                                                                    |
|                                                                                                    |   | Howdy, partners 🛔                                                                                                    |
| Edit Course                                                                                                    |   |                                                                                                    |
| Install MarkePress plugin in order to sell courses. Install MarketPress                                                                                                    |   | 8                                                                                                    |
| Course Setup Students (2)                                                                                                    |   | Publish Course 🛇 🛑 🗸                                                                                                    |
| Step 1 – Course Overview                                                                                                    | 0 | Edit Page - YellowPencil                                                                                                    |
| Step 2 – Course Details                                                                                                    | 0 | Publish 🔺                                                                                                    |
| Step 3 – Instructors and Facilitators                                                                                                    | 0 | Preview Changes                                                                                                    |
| Step 4 Course Dates                                                                                                    | 0 | Update                                                                                                    |
| Course Availability These ore the dotes that the course will be available to students This course has no end date Start Date * 2019-04-20 0000 fm fmd Dates * Course Enrollment Dates These ore the dotes that makents will be able to enroll in a course Start Date * Course Enrollment Tables These ore the dotes that makents will be able to enroll in a course Start Dates * Course The dotes that makents will be able to enroll in a course These ore the dotes that makents will be able to enroll in a course These ore that dotes that makents These ore the dotes that makents These ore the dotes that makents These ore that dotes that makents These ore that dotes that makents These ore that dotes that makents These ore that dotes that makents These ore that dotes that makents These ore that dotes that makents These ore that dotes that makents These ore that makents These ore that makents These ore that makents These ore that makents These ore that makents These ore that makents These ore that makents These ore that makents These ore that makents These ore that makents These ore that makents |   | Categories Al Course Categories More Used Use Use Use Use Use Use Categories ard Trade Cathoral feators The BU Inself Add New Course Category |
| Step 5 – Classes, Discussion & Workbook                                                                                                    | 0 |                                                                                                    |
| Step 7 - Course Completion                                                                                                    | 0 |                                                                                                    |
|                                                                                                    |   |                                                                                                    |

From this section, an instructor/facilitator you can edit already created course.

An instructor can manage the sections below:

- Course setup
- Course overview
- Course details
- Instructors and Facilitators
- Course dates
- Classes, Discussion & Workbook
- Enrollment & Course Cost
- Course Completion

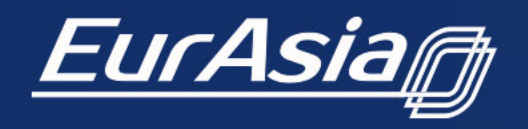

Co-funded by the Erasmus+ Programme of the European Union

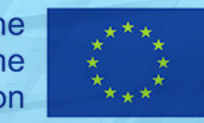

# Instructor/Facilitator Dashboard -> All Courses

| Ø All Courses - Eurasia     × +     ← → C      O Not secure   eurasiaproject.eu/all-courses/ |                                                                                                    | - 🖬 🗙 |
|----------------------------------------------------------------------------------------------|----------------------------------------------------------------------------------------------------|-------|
|                                                                                              | Home Partners - The project - Training - On-line courses Courses in EU studies Deshboard - Contact US Log in/Out                                                                                                    |       |
|                                                                                              | All Courses                                                                                                    |       |
|                                                                                              | E VOLTICAL SYSTEM The course aims to introduce students to the study of EU political system, focusing the 1 Evalued                                                                                                    |       |
|                                                                                              | EU INSTITUTIONS<br>Unit 1. Introductions to the European Union Institutions Unit 2. European Commission Unit 3<br>1. Excellent                                                                                                    |       |
|                                                                                              | SVERKING UP (IN TRACE)     SKUTS OF CONTONUCTION TO MULTUNCULUUM     SUBJECT TO CONTONUCTION TO MULTUNCULUUM     In this course you will kern about Multilingualism, both as an aspect of sockelse and of      SVERKING UP (IN TRACE)     SKUTS OF CONTON OF CONTON OF CONTON     SUBJECT TO CONTON OF CONTON OF CONTON     SUBJECT TO CONTON OF CONTON OF CONTON OF CONTON     SUBJECT TO CONTON OF CONTON OF CONTON OF CONTON     SUBJECT TO CONTON OF CONTON OF CONTON     SUBJECT TO CONTON OF CONTON OF CONTON     SUBJECT TO CONTON OF CONTON     SUBJECT TO CONTON OF CONTON OF CONTON     SUBJECT TO CONTON OF CONTON     SUBJECT TO CONTON OF CONTON OF CONTON     SUBJECT TO CONTON OF CONTON     SUBJECT TO CONTON OF CONTON     SUBJECT TO CONTON OF CONTON     SUBJECT     SUBJECT     S |       |
|                                                                                              | INTERCULTURAL RELATIONS European integration is not only a political process. It also has a strong sociocultural                                                                                                    |       |

In the section of all courses, an instructor/facilitator sees their courses as well as those of others.

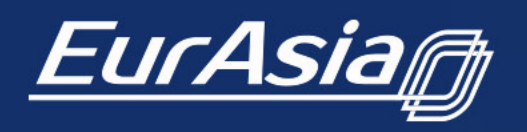

Co-funded by the Erasmus+ Programme of the European Union

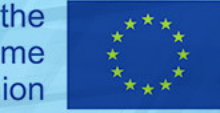

# Instructor/Facilitator Dashboard -> All Courses

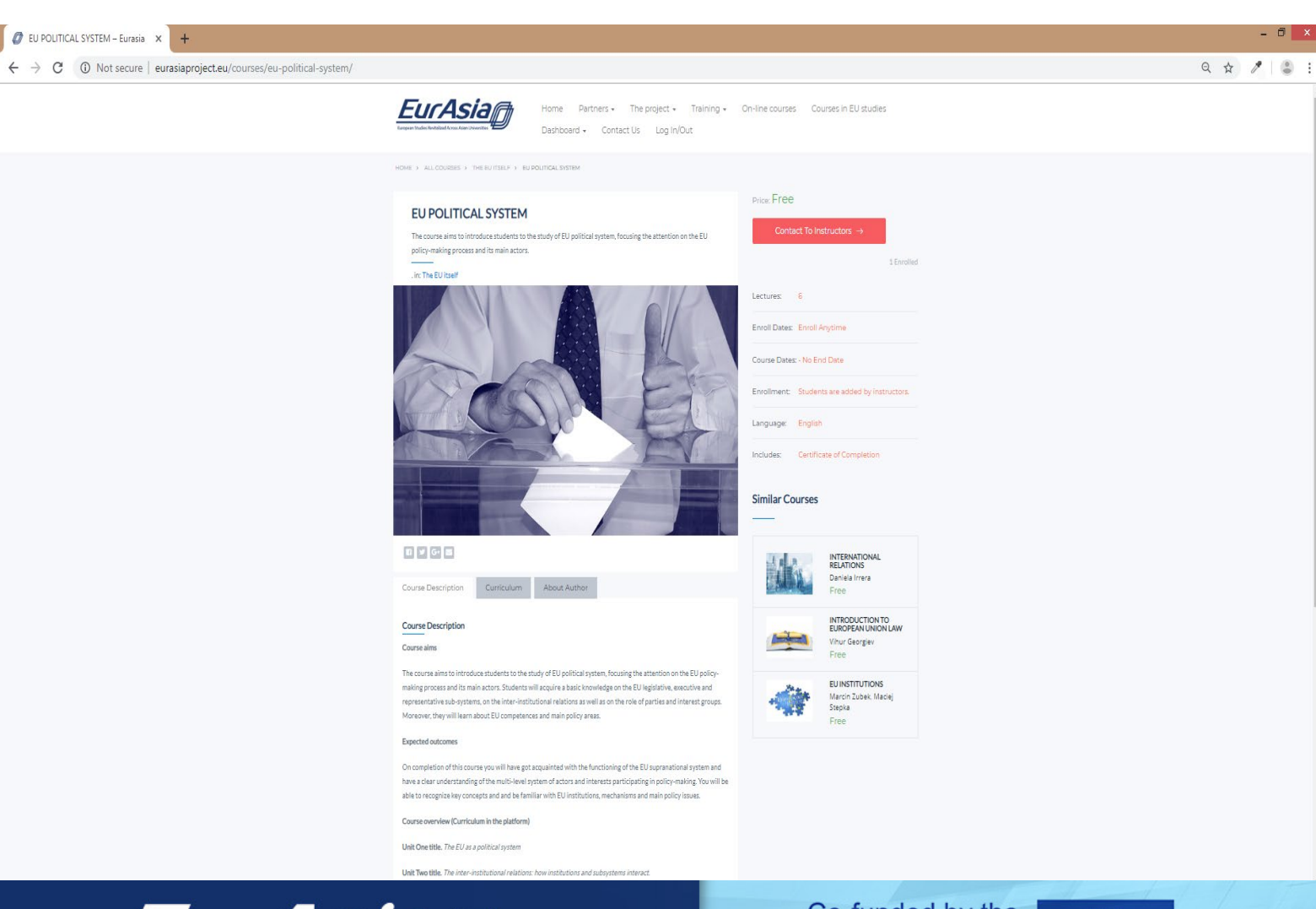

When he/she clicks on a course he/she sees:

- How many enrolled
- Lectures
- Enroll Dates
- Course Dates
- Language
- Includes
- Course Description
- Curriculum
- About Author

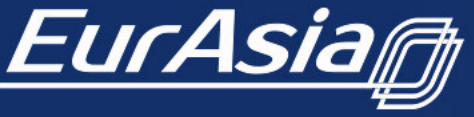

Co-funded by the Erasmus+ Programme of the European Union

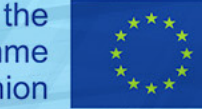

## Partner Dashboard -> Documents

| Documents – Eurasia X           X         INTRODUCTION TO EUROPEAN         X         +                                                                                                    |                                                                                                    | - 1                                                                                                    | /× |
|----------------------------------------------------------------------------------------------------|----------------------------------------------------------------------------------------------------|----------------------------------------------------------------------------------------------------|----|
| Constrained Prestationed Constrained Prestationed Constrained Constrained Prestationed Constrained Prestationed Constr    |                                                                                                    |                                                                                                    |    |
| EurAsia                                                                                                    | Home Partners + The project + Training + On-line courses Courses in EU studies<br>Dashboard + Contact Us Log in/Out |                                                                                                    |    |
| Documents                                                                                                    |                                                                                                    |                                                                                                    |    |
|                                                                                                    |                                                                                                    |                                                                                                    |    |
|                                                                                                    |                                                                                                    |                                                                                                    |    |
|                                                                                                    |                                                                                                    |                                                                                                    |    |
| Search:                                                                                                    |                                                                                                    |                                                                                                    |    |
| Search:                                                                                                    | Date                                                                                                    | Туре                                                                                                    |    |
| Search:<br>Name<br>Catania Project Meeting                                                                                                    | Date                                                                                                    | Type<br>Folder                                                                                           |    |
| Search:<br>Name Cataria Project Meeting Cataria Project Meeting Cataria Training Presentations                                                                                                    | Date                                                                                                    | Type<br>Folder<br>Folder                                                                                 |    |
| Search:           Name           Cataria Project Meeting           Cataria Training Presentations           Skot-off Project Meeting           Kotewing Training Presentations           Kotewing Training Presentations                                                                                                    | Date                                                                                                    | Type<br>Folder<br>Folder<br>Folder                                                                       |    |
| Search:<br>Name<br>Catania Project Meeting<br>Catania Training Presentations<br>Kick-off Project Meeting<br>Kick-off Project Meeting<br>Soft Training Presentations                                                                                                    | Date                                                                                                    | Type<br>Folder<br>Folder<br>Folder<br>Folder<br>Folder                                                   |    |
| Search:           Name           Catania Project Meeting           Catania Training Presentations           Kick-off Project Meeting           Kick-off Project Meeting           Kick-off Project Meeting           Solan Training Presentations           Solan Training Presentations           Solan Training Presentations           Solan Training Presentations                                                                                                    | Date -                                                                                                    | Type<br>Folder<br>Folder<br>Folder<br>Folder<br>Folder<br>Folder                                         |    |
| Search:           Name           Catania Project Meeting           Catania Training Presentations           Idx-of Project Meeting           Krakow Training Presentations           Sofa Training Presentations           Sofa Training Presentations           Training Presentations                                                                                                    | Date                                                                                                    | Type<br>Folder<br>Folder<br>Folder<br>Folder<br>Folder<br>Folder<br>Folder                               |    |
| Search: Catania Project Meeting Catania Project Meeting Catania Project Meeting Catania Project Meeting Catania Project Meeting Soft Training Presentations Soft Training Presentations Training Catania Presentations Training Catania Presentations Tr | Date                                                                                                    | Type<br>Folder<br>Folder<br>Folder<br>Folder<br>Folder<br>Folder<br>Folder<br>Folder                     |    |
| Search:           Name           Catania Project Meeting           Catania Training Presentations           Kick-off Project Meeting           Kick-off Project Meeting           Kindow Training Presentations           Sofa Training Presentations           Training Catania Presentations           Training Catania Presentations           Workpackage - ONLINE TRAINING COURSES           Workpackage - PREPARATION                                                                                                    | Date                                                                                                    | Type<br>Folder<br>Folder<br>Folder<br>Folder<br>Folder<br>Folder<br>Folder<br>Folder                     |    |
| Search:           Name           Catania Project Meeting           Catania Training Presentations           Catania Training Presentations           Krakow Training Presentations           So fon Training Presentations           So fon Training Presentations           So fon Training Presentations           So fon Training Presentations           So fon Training Presentations           So fon Training Presentations           Workpackage - CURRICULUM DEVELOPMENT AND IMPLEMENTATION           Workpackage - OULINE TRAINING COURSES           Workpackage - VERPARATION           Workpackage - URLINE TRAINING COURSES           Workpackage - URLINE TRAINING COURSES           Workpackage - URLINE TRAINING COURSES           Workpackage - URLINE TRAINING COURSES           Workpackage - URLINE TRAINING COURSES           Workpackage - URLINE TRAINING COURSES                                                                                                    | Date                                                                                                    | Type<br>Folder<br>Folder<br>Folder<br>Folder<br>Folder<br>Folder<br>Folder<br>Folder<br>Folder           |    |
| Search:           Name           Catania Project Meeting           Catania Project Meeting           Catania Training Presentations           Kilo-off Project Meeting           Kilo-off Project Meeting           Workpackage - OLNINE TAND IMPLEMENTATION           Workpackage - OLLUME PROJECOMENT AND IMPLEMENTATION           Workpackage - OLLUME PROJECOMENT AND IMPLEMENTATION           Workpackage - TEACHING PROGRAM (PILOTING AND TEACHING)                                                                                                    | Date                                                                                                    | Type<br>Folder<br>Folder<br>Folder<br>Folder<br>Folder<br>Folder<br>Folder<br>Folder<br>Folder           |    |
| Name           Catania Training Presentations         Catania Training Presentations           Kick-off Project Meeting         Catania Training Presentations           Kick-off Project Meeting         Catania Training Presentations           Kolk-off Project Meeting         Catania Training Presentations           Soft Training Presentations         Catania Training Presentations           Workpackage - CURICULUM DEVELOPMENT AND IMPLEMENTATION         Workpackage - ON-LINE TRAINING COURSES           Workpackage - PERPARITION         Workpackage - PERPARITION           Workpackage - FEACHING PROGRAM (PILOTING AND EXECUTING AND         Workpackage - DESCHINATION AND EXECUTING AND           Workpackage - DISEMINATION AND EXECUTING AND EXECUTING AND         Workpackage - DISEMINATION AND EXECUTING AND                                                                                                    | Date                                                                                                    | Type<br>Folder<br>Folder<br>Folder<br>Folder<br>Folder<br>Folder<br>Folder<br>Folder<br>Folder<br>Folder |    |
| Search:           Name           Cataria Project Meeting           Cataria Project Meeting           Cataria Project Meeting           Kick-df Project Meeting           Kick-df Project Meeting           Kick-df Project Meeting           Kick-df Project Meeting           Kick-df Project Meeting           Kick-df Project Meeting           Kick-df Project Meeting           Kok-df Project Meeting           Kok-df Project Meeting           Kok-df Project Meeting           Vorkpackage-CURICLUM DEVELOPMENT AND IMPLEMENTATION           Workpackage-PERPARITON           Workpackage-PERPARITON           Workpackage-PERPARITON           Workpackage-DISSEMINATION AND EXELORATION OF EURASIA           Workpackage-DSSEMINATION AND EXELORATION OF EURASIA           Workpackage-DSSEMINATION AND EXELORATION OF EURASIA           Workpackage-DSSEMINATION AND EXELORATION OF EURASIA           Workpackage-DSSEMINATION AND EXELORATION OF EURASIA           Workpackage-MANAGENENT                                                                                                    | Date                                                                                                    | Type<br>Folder<br>Folder<br>Folder<br>Folder<br>Folder<br>Folder<br>Folder<br>Folder<br>Folder<br>Folder |    |

Users registered as **partners** have specific rights.

When logged in, they see the documents section.

It is only available to them. All partners see it, but only some have the right to upload documents.

The document and file upload sections are located in **Dashboard**.

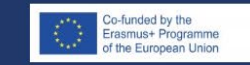

This project is implemented with the financial support of European Commission - Erasmus+ Programme. The contents of these materials do not necessarily represent the opinion of the European Commission and the European Commission does not assume any liability for them.

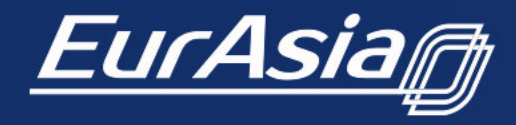

Co-funded by the Erasmus+ Programme of the European Union

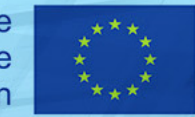

# Partner Dashboard -> Upload your files here

| ad your files here – Eurasia 🗙 💋 INTRODUCTION TO EUROPEAN 🗴       | +                                                |                                                                      |                                        |                                         |           | -     | . 0 |
|-------------------------------------------------------------------|--------------------------------------------------|----------------------------------------------------------------------|----------------------------------------|-----------------------------------------|-----------|-------|-----|
| C () Not secure   eurasiaproject.eu/1476-2/                       |                                                  |                                                                      |                                        |                                         |           | Q & 🎢 |     |
|                                                                   |                                                  | Home Partners + The project + T<br>Dashboard + Contact Us Log In/Out | raining + On-line courses              | Courses in EU studies                   |           |       |     |
|                                                                   | Upload your files here                           |                                                                      |                                        |                                         |           |       |     |
|                                                                   |                                                  |                                                                      |                                        |                                         |           |       |     |
| O Add File Add Link Embed Video Mr Add Folder C Refresh (9 Logout | l                                                |                                                                      |                                        |                                         |           |       |     |
| Recently Uploaded Files     Most Popular Files Home =             |                                                  |                                                                      |                                        |                                         |           |       |     |
| File Name                                                         |                                                  |                                                                      | File Type                              | File Date                               | File Size |       |     |
| 📙 Catania Project Meeting                                         |                                                  |                                                                      |                                        |                                         |           |       |     |
| Catania Training Presentations                                    |                                                  |                                                                      |                                        |                                         |           |       |     |
| Kick-off Project Meeting                                          |                                                  |                                                                      |                                        |                                         |           |       |     |
| Krakow Training Presentations                                     |                                                  |                                                                      |                                        |                                         |           |       |     |
| Sofia Training Presentations                                      |                                                  |                                                                      |                                        |                                         |           |       |     |
| Iraining Catania Presentations on EU Studies                      |                                                  |                                                                      |                                        |                                         |           |       |     |
| Workpackage - CURRICULUM DEVELOPMENT AND IMPLEMENTATION           |                                                  |                                                                      |                                        |                                         |           |       |     |
| Workpackage DEFDAR ATION                                          |                                                  |                                                                      |                                        |                                         |           |       |     |
| Workpackage - OUALITY ASSURANCE PLAN FOR EURASIA                  |                                                  |                                                                      |                                        |                                         |           |       |     |
| Workpackage - TEACHING PROGRAM (PILOTING AND TEACHING)            |                                                  |                                                                      |                                        |                                         |           |       |     |
| Workpackage-DISSEMINATION AND EXPLOITATION OF EURASIA             |                                                  |                                                                      |                                        |                                         |           |       |     |
| Workpackage-MANAGEMENT                                            |                                                  |                                                                      |                                        |                                         |           |       |     |
| Workpackage-PUBLICITY                                             |                                                  |                                                                      |                                        |                                         |           |       |     |
|                                                                   |                                                  |                                                                      |                                        |                                         |           |       |     |
|                                                                   |                                                  |                                                                      |                                        |                                         |           |       |     |
|                                                                   |                                                  |                                                                      |                                        |                                         |           |       |     |
|                                                                   |                                                  |                                                                      |                                        |                                         |           |       |     |
|                                                                   |                                                  |                                                                      |                                        |                                         |           |       |     |
|                                                                   |                                                  |                                                                      |                                        |                                         |           |       |     |
|                                                                   | Co-funded by the                                 |                                                                      |                                        |                                         |           |       |     |
|                                                                   | Erasmus+ Programme                               |                                                                      |                                        |                                         |           |       |     |
|                                                                   | of the European Union                            |                                                                      |                                        |                                         |           |       |     |
|                                                                   |                                                  |                                                                      |                                        |                                         |           |       |     |
|                                                                   | This project is implemented with the financial s | pport of European Commission – Erasmus+ Programme. The               | e contents of these materials do not n | ecessarily represent the opinion of the |           |       |     |
|                                                                   | European Commission and the European Comr        | ission does not assume any liability for them                        |                                        |                                         |           |       |     |

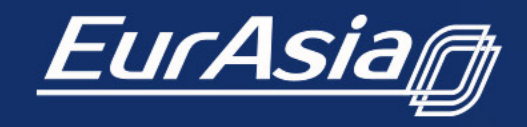

Co-funded by the Erasmus+ Programme of the European Union

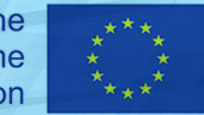

This project is implemented with the financial support of European Commission – Erasmus+ Programme. The contents of these materials do not necessarily represent the opinion of the European Commission and the European Commission does not assume any liability **for** them.

Uploading files is a feature only for partners with such rights.

*The following file types can be uploaded:* 

- Word documents
- Excel tables
- PowerPoint presentation
- Pdf
- Pictures as jpg or png
- Embed video

## About the platform

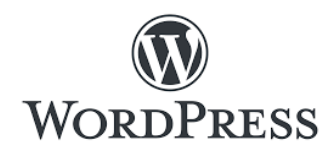

WordPress (WordPress.org) is a content management system (CMS) based on PHP and MySQL that is usually used with the MySQL or MariaDB database servers but can also use the SQLite database engine. Features include a plugin architecture and a template system, referred to inside WordPress as Themes. WordPress is most associated with blogging (its original purpose when first created) but has evolved to support other types of web content including more traditional mailing lists and forums, media galleries, membership sites, learning management systems (LMS) and online stores

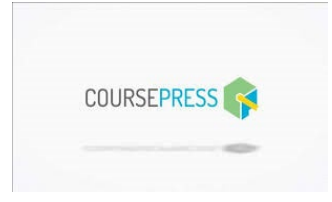

**EducationPress** is a theme that is perfectly suitable for colleges, universities, academies, education centers, and everyone that needs a powerful learning management system (LMS).

EducationPress is based on the CoursePress Pro Plugin. You can create text courses, videodriven courses, create quizzes, share audio, allow users to upload and download and participate in discussions. It allows you to easily create a course, invite students, instructors and even promote them based on their performance.

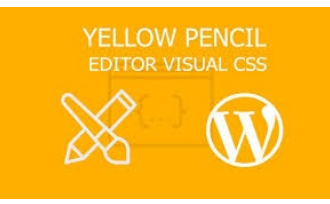

YellowPencil is a visual design plugin which allows you to style your website. The plugin allows you to customize any page and theme without coding. Click on an element and start visual editing. Adjust colors, fonts, sizes, positions and a lot more. Take full control over your website's design with more than 60 styles properties. The plugin generates CSS codes like a professional web developer in the background while you are editing the web page visually.

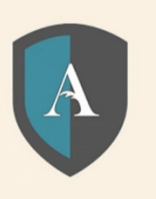

This is a highly visual security plugin with graphs and meters to explain to the beginners metrics like security strength and what needs to be done to make your site stronger. The main ways this plugin works is by protecting your user accounts, blocking forceful attempts on your login, and enhancing the user registration security. Database and file security is also packaged into the plugin.

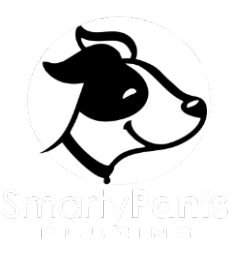

### **Smarty Pants Plugins**

Document & File Management, Mobile Digital Filing Cabinet. SP Document manager, robust project manager and file management **plugin for** WordPress.

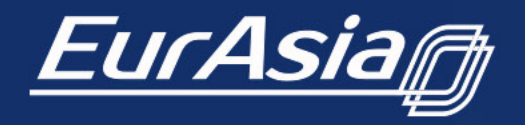

Co-funded by the Erasmus+ Programme of the European Union

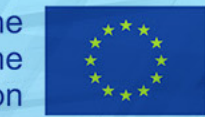

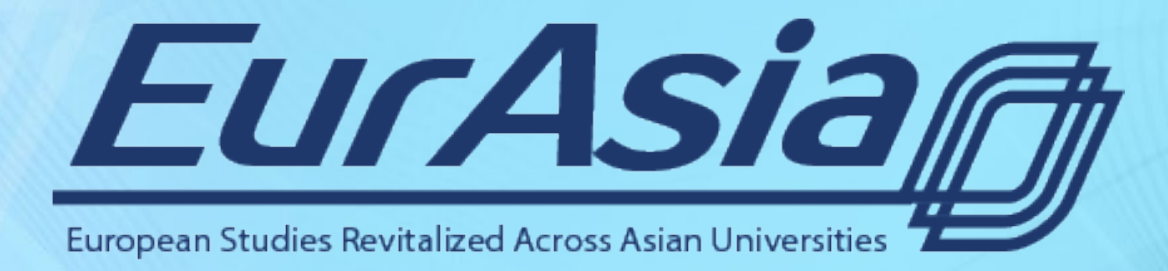

# http://eurasiaproject.eu/

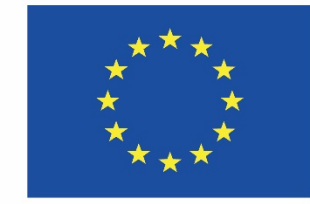

Co-funded by the Erasmus+ Programme of the European Union